# **Critical Release Notice**

Publication number: 297-2281-530 Publication release: Standard 02.03

# The content of this customer NTP supports the SN06 (DMS) and ISN06 (TDM) software releases.

Bookmarks used in this NTP highlight the changes between the baseline NTP and the current release. The bookmarks provided are color-coded to identify release-specific content changes. NTP volumes that do not contain bookmarks indicate that the baseline NTP remains unchanged and is valid for the current release.

# **Bookmark Color Legend**

Black: Applies to new or modified content for the baseline NTP that is valid through the current release.

Red: Applies to new or modified content for NA017/ISN04 (TDM) that is valid through the current release.

Blue: Applies to new or modified content for NA018 (SN05 DMS)/ISN05 (TDM) that is valid through the current release.

Green: Applies to new or modified content for SN06 (DMS)/ISN06 (TDM) that is valid through the current release.

*Attention! Adobe* @ *Acrobat* @ *Reader*  $^{TM}$  5.0 *is required to view bookmarks in color.* 

# **Publication History**

### March 2004

Standard release 02.03 for software release SN06 (DMS) and ISN06 (TDM).

Change of phone number from 1-800-684-2273 to 1-877-662-5669, Option 4 + 1.

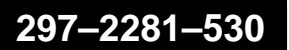

DMS-100 Family **TOPS MP** TAMI User Guide

TPC04 Standard 02.02 June 1997

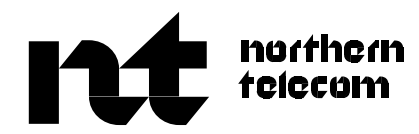

# DMS-100 Family TOPS MP TAMI User Guide

Publication number: 297–2281–530 Product release: TPC04 Document release: Standard 02.02 Date: June 1997

© 1997 Northern Telecom All rights reserved

Printed in the United States of America

**NORTHERN TELECOM CONFIDENTIAL:** The information contained in this document is the property of Northern Telecom. Except as specifically authorized in writing by Northern Telecom, the holder of this document shall keep the information contained herein confidential and shall protect same in whole or in part from disclosure and dissemination to third parties and use same for evaluation, operation, and maintenance purposes only.

Information is subject to change without notice. Northern Telecom reserves the right to make changes in design or components as progress in engineering and manufacturing may warrant.

DMS and NT are trademarks of Northern Telecom.

# **Publication history**

June 1997

Standard release 02.02

## May 1995

Standard release 02.01

# February 1995

Standard release 01.02

# November 1994

Preliminary release 01.01 for VO

| Coi | nte | nts |
|-----|-----|-----|
|-----|-----|-----|

| About this document<br>When to use this document vii<br>How to check the version and issue of this document vii                                                                                                    | vii |
|----------------------------------------------------------------------------------------------------|-----|
| References in this document viii<br>What precautionary messages mean viii                                                                                                    |     |
| <b>TPC software load</b><br>Integrated TPC 1-1<br>Standalone TPC 1-3<br>Load configuration and version string 1-3<br>Procedure for configuring the TPC software load 1-5                                                                                                    | 1-1 |
| Main menu selections<br>TAMI login/logout 2-1<br>Menu format 2-2<br>Main menu for integrated TPC 2-3<br>Main menu for standalone TPC 2-5<br>TPC logs 2-7<br>Show logs 2-7<br>Print logs 2-7<br>Messages 2-7<br>TPC datafill 2-9<br>Position status/control (standalone) 2-9<br>Menu selections 2-9<br>Messages 2-10<br>HSDA status/control 2-12<br>Diagnostics (standalone) 2-17<br>Commands available in diagnostics 2-17<br>Diagnostic error codes 2-22<br>Date and time 2-27<br>Reset TPC 2-29<br>SONALERT 2-30<br>Menu selections 2-32<br>Messages 2-33<br>Enabling and disabling SONALERT 2-34<br>TPC patcher 2-36<br>Loading a patch 2-37<br>Applying a patch 2-38<br>Removing a patch 2-38<br>Paging forward in the patch list 2-39 | 2-1 |

V

| 4      | I-1 |
|--------|-----|
|        |     |
|        |     |
|        |     |
|        |     |
|        |     |
|        |     |
|        |     |
|        |     |
| ,<br>, |     |
| 3      |     |
|        |     |
|        |     |
|        |     |
|        |     |
|        |     |
|        |     |
| 3      | 3-1 |
|        |     |
| 2-33   |     |
|        | 3   |

Index

5-1

# About this document

This user guide describes the TPC Administration and Maintenance Interface (TAMI). It explains the purpose and use of the TAMI for TOPS MP. This guide is intended for use by administrative, maintenance, and engineering personnel.

### When to use this document

Depending on the software load of the TPC and other related developments, more than one version of this document may exist. This document is written for a TOPS MP office that has a TPC software load that is designated as release TPC04.

## How to check the version and issue of this document

The version and issue of the document are indicated by numbers, for example, 01.01.

The first two digits indicate the version. The version number increases each time the document is updated to support a new software release. For example, the first release of a document is 01.01. In the *next* software release cycle, the first release of the same document is 02.01.

The second two digits indicate the issue. The issue number increases each time the document is revised but rereleased in the *same* software release cycle. For example, the second release of a document in the same software release cycle is 01.02.

More than one version of this document may exist. To determine whether you have the latest version of this document and how documentation for your product is organized, check the release information in *DMS-100 Family Guide to Northern Telecom Publications*, 297-1001-001.

# **References in this document**

The following documents are referred to in this document:

- TOPS MP Force Management Guide, 297–2281–310
- CCITT 1980 X.25 Specification, Yellow Book

# What precautionary messages mean

The types of precautionary messages used in NT documents include warning and caution messages. Warning and caution messages indicate possible risks.

Examples of the precautionary messages follow.

WARNING Possibility of equipment damage

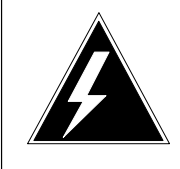

#### WARNING Damage to the backplane connector pins

Align the card before seating it, to avoid bending the backplane connector pins. Use light thumb pressure to align the card with the connectors. Next, use the levers on the card to seat the card into the connectors.

CAUTION Possibility of service interruption or degradation

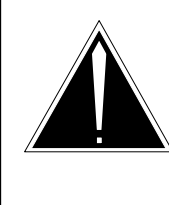

# CAUTION

Possible loss of service

Before continuing, confirm that you are removing the card from the inactive unit of the peripheral module. Subscriber service will be lost if you remove a card from the active unit.

# **TPC** software load

The TAMI (TPC administration and maintenance interface) is used to administer and maintain the TPC (TOPS position controller).

The DEC VT220 terminal or a compatible type terminal is used as the user-to-machine interface for TAMI operations. The connection between the TAMI terminal and a TPC is usually dialed through a modem. The DEC LA-75 printer or a compatible type printer can be connected to the terminal to obtain printouts of the screen displays.

There are two possible TPC topologies: iTPC (integrated TPC) and sTPC (standalone TPC) topologies.

## Integrated TPC

In the standard iTPC topology, the TPC is linked to the DMS and service nodes through a TMS (TOPS Message Switch). The TPC accesses both OIA and DAS databases through HSDA interface links to the TMS. At some sites, an optional iTPC topology is used. In this configuration, the TPC is linked directly to the DAS through an additional pair of HSDA links. In this arrangement, links between the TPC and TMS are called PHI (primary HSDA interface) links, and links between the TPC and DAS are called SHI (secondary HSDA interface) links.

The standard iTPC topology has an HSDA card (card 1) in slot 13 of the TPC that is linked through the TMS for access to both the OIA and DAS databases. The optional iTPC topology, in addition to card 1, also has an HSDA card (card 0) in slot 8 of the TPC. Here, card 0 is used for direct access to the DAS database, and card 1 is used to access the OIA database through the TMS interface.

For the iTPC topologies, the primary TPC-to-TMS-to-CC link is not necessarily link 0 on HSDA card 1. Nor is link 1 necessarily the secondary link. Each of fourteen applications independently chooses which link is primary, and this designation changes frequently.

#### 1-2 TPC software load

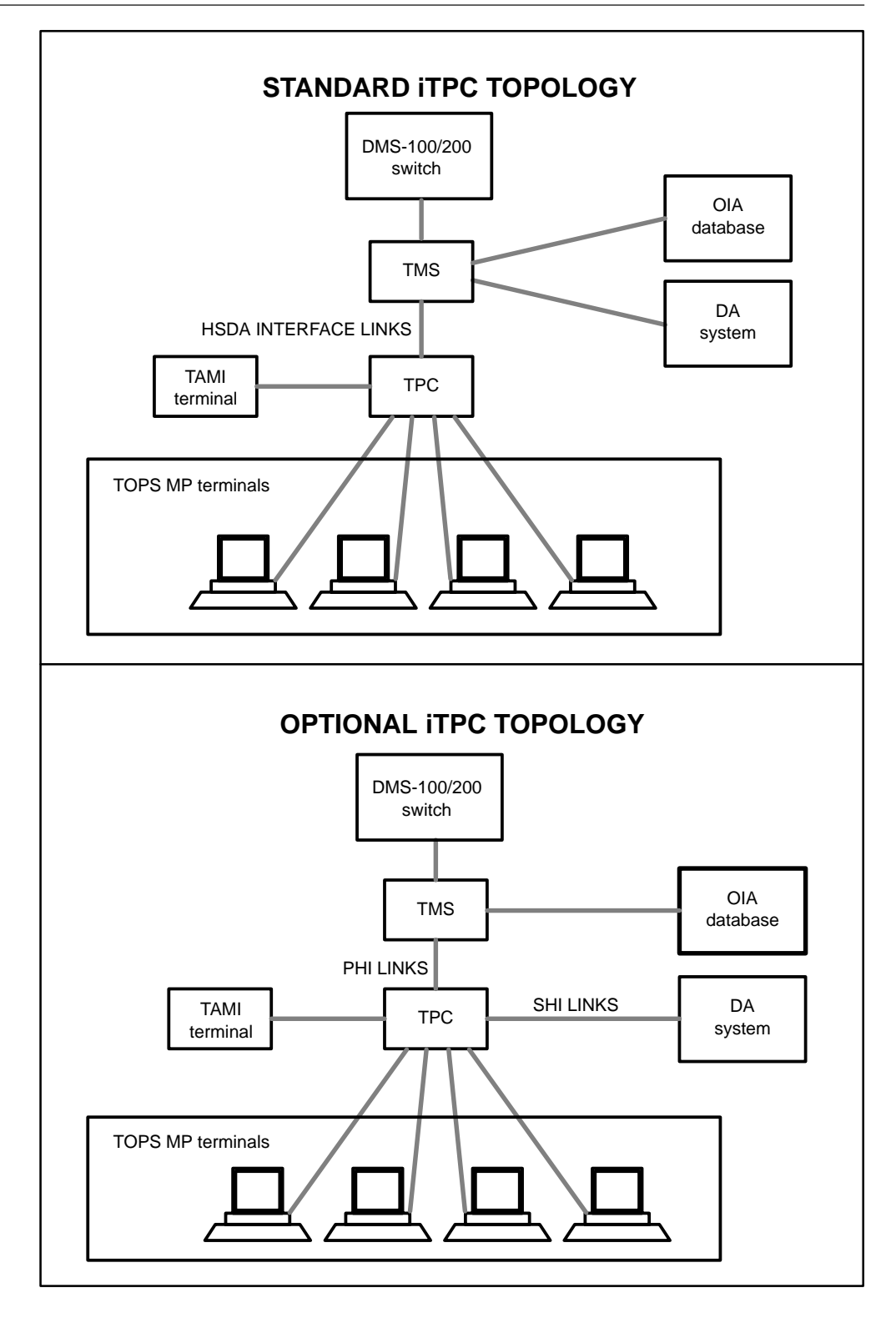

# Standalone TPC

The sTPC topology does not have a TMS interface. In the standalone topology, the TPC is linked directly to the DMS and service nodes. The sTPC topology also has an HSDA card (card 0) in slot 8 of the TPC, and an HSDA card (card 1) in slot 13.

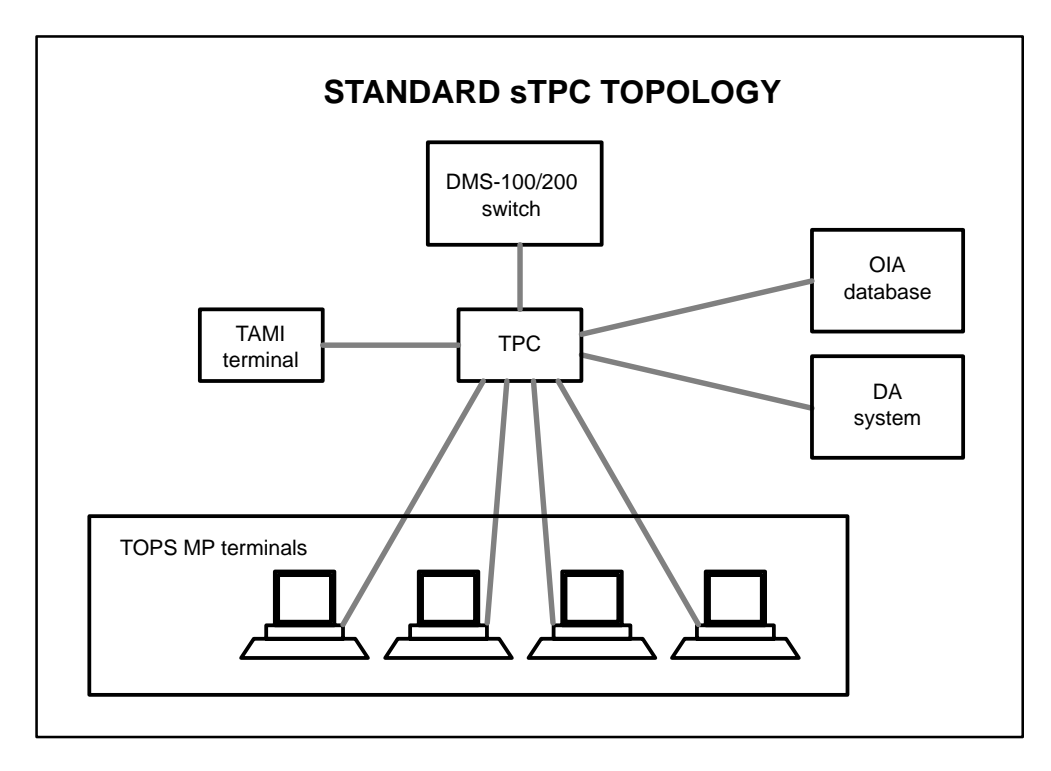

# Load configuration and version string

All customer sites receive a single release version of a TPC load floppy set (the set of floppies made up of load, application, system, and diagnostic floppies). Load floppies have the following default configuration:

### **Default load configuration**

| Feature  | Default setting      |
|----------|----------------------|
| DA       | Disabled             |
| ORDB     | Disabled             |
| Topology | Standalone (non–TMS) |

Each customer site sets its TPC load configuration for specific requirements. Default configuration settings must be modified to enable DA, ORDB, or integrated (TMS) functionality.

In the main menu of the TAMI screen, the line immediately under "TPC ADMINISTRATION AND MAINTENANCE" identifies the TAMI version string (for example, "Version iTPC32CD2 DA/ORDB"). This string specifies the TPC topology, the software version release, and the accessed databases.

A user must make sure a chosen configuration is valid. For example, although a TPC can be configured as having a standalone topology with an IBM database for DA, this configuration is invalid and is not supported. The IBM database for DA can be used in an integrated topology. Note that when the IBM database is used, the "iTPC" designator for the integrated topology appears as "mTPC." Valid configurations are as follows :

| TOPOLOGY   | DA        | VERSION<br>RELEASE | DATABASE DESIGNATORS        |
|------------|-----------|--------------------|-----------------------------|
|            | none      | iTPC04             | neither enabled or CGI-ORDB |
| integrated | CCI (NAS) | iTPC04             | CCI-DA or CCI-DA/CGI-ORDB   |
|            | BTDAS     | iTPC04             | BTDAS or BTDAS/CGI-ORDB     |
|            | IBM       | mTPC04             | IBM-DA or IBM-DA/CGI-ORDB   |
|            | none      | sTPC04             | neither enabled or CGI-ORDB |
| standalone | CCI (NAS) | sTPC04             | CCI-DA or CCI-DA/CGI-ORDB   |
|            | BTDAS     | sTPC04             | BTDAS or BTDAS/CGI-ORDB     |

#### Valid load configurations and version strings

#### Notes:

- **1:** Designator "CGI-ORDB" indicates the ORDB is a CGI database. Previously, a CGI ORDB was indicated with just an "ORDB" designator.
- 2: Designator "CCI-DA" indicates DA via the CCI (Network Applications Systems [NAS]) database. (Previously, "DA" indicated DA via the CCI [NAS] database).
- *3:* Designator "Dual-HSDA" indicates that the integrated TPC will communicate directly to the CCI (NAS) directory assistance database through a second HSDA card (as opposed to a single HSDA card configuration in which the TPC communicates indirectly to the DA database through the TMS).

# Procedure for configuring the TPC software load

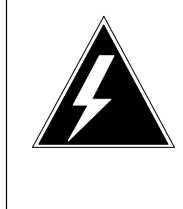

### WARNING Possible damage to floppy disks

Take precautions when removing floppy disks from their jackets. Store floppy disks in a temperate, clean environment, and keep them away from liquids.

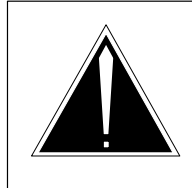

### **CAUTION** Service interruption When updating TPC software, ensure all MP positions are busy or offline.

1 Insert the "LOAD" floppy disk into the floppy drive of the TPC to be updated, and push the lever to lock the floppy disk in place. Refer to the figure below.

*Note:* Make sure the write-protection notch of the floppy disk is at the top and the label faces towards the locking lever of the floppy drive.

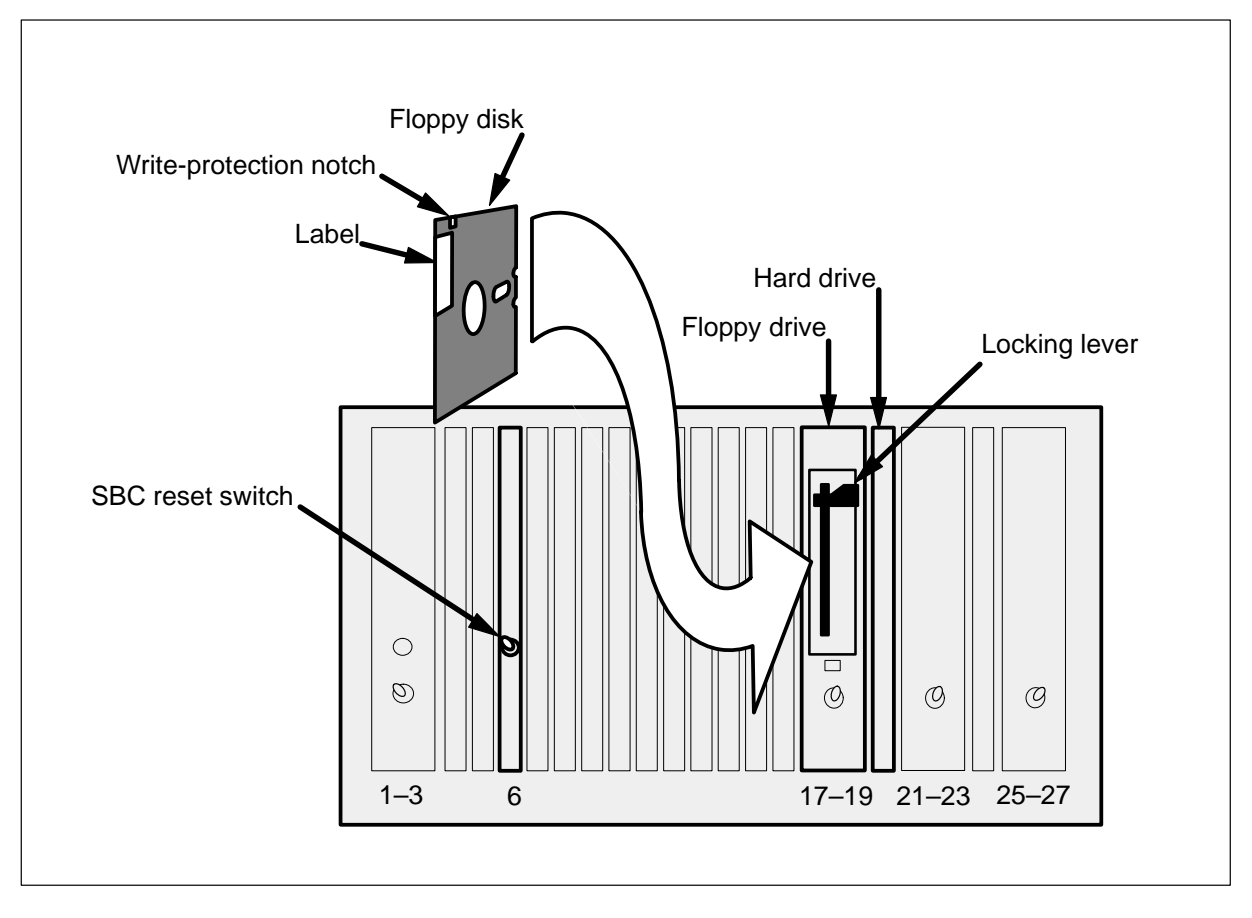

2 Reset the SBC card by lowering, then lifting, the "RESET" switch. Refer to the figure in step 1.

```
DOOLEBUG 4.2 - TPC (68010, 168 segment MMU, 7.0Mb memory)
Autobooting...
Loading SYSTEM.KERNEL
                         MF37
STANDARD Dnet Kernel
Loading SYSTEM.MONITOR
                         MF29
Loading SYSTEM.PD.TEXT
Loading OSPCR_TPC.AREA
                        AE02
Loading HXCR_TPC.AREA
                        AJ01
Loading TPCUART.CODE
                        AD01
Loading ECH.CODE
                         AE04
Loading TPC_VT100.CODE
                         AF20
Loading HFLPY_TPC.AREA
                         AD01
Loading HWNCH_TPC.AREA
                          AF02
Loading TPC_OSP.CODE
                          AB01
Command Interpreter Version MD09
removing all directories from the harddisk.
                    TPC FLOPPY LOADER
   OPERATION
                                         STATUS
    Transferring Application Files
                                         Pending
   Transferring System Files
                                         Pending
Please insert the disk labeled:
Application Floppy - 1
Type C)ontinue
```

**3** Follow the prompts on the TAMI by removing the "LOAD" floppy disk and inserting the "Application Floppy - 1" disk. Continue loading the TPC by typing:

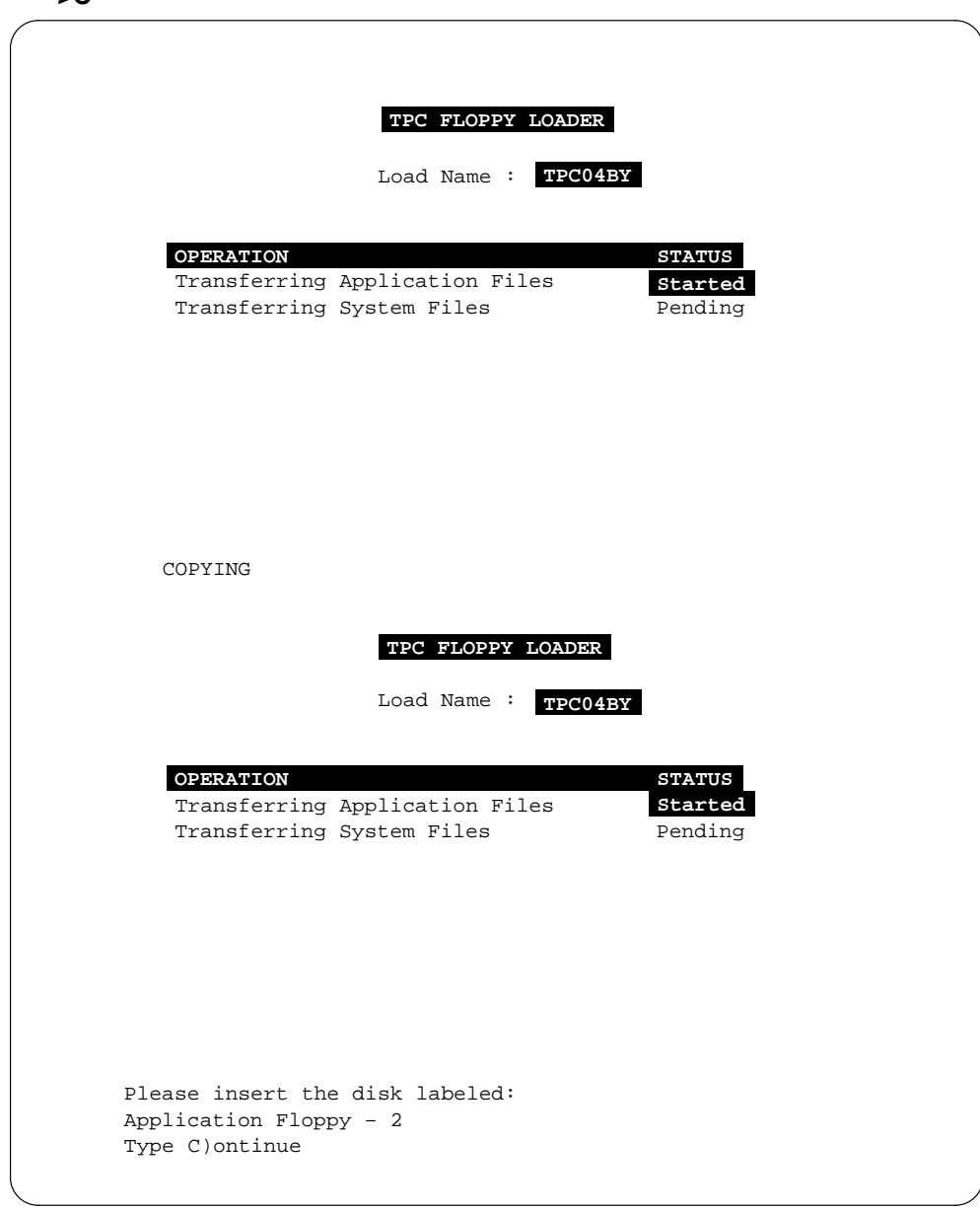

>C

**4** Follow the prompts on the TAMI by removing the "Application Floppy - 1" disk and inserting the "Application Floppy - 2" disk. Continue loading the TPC by typing:

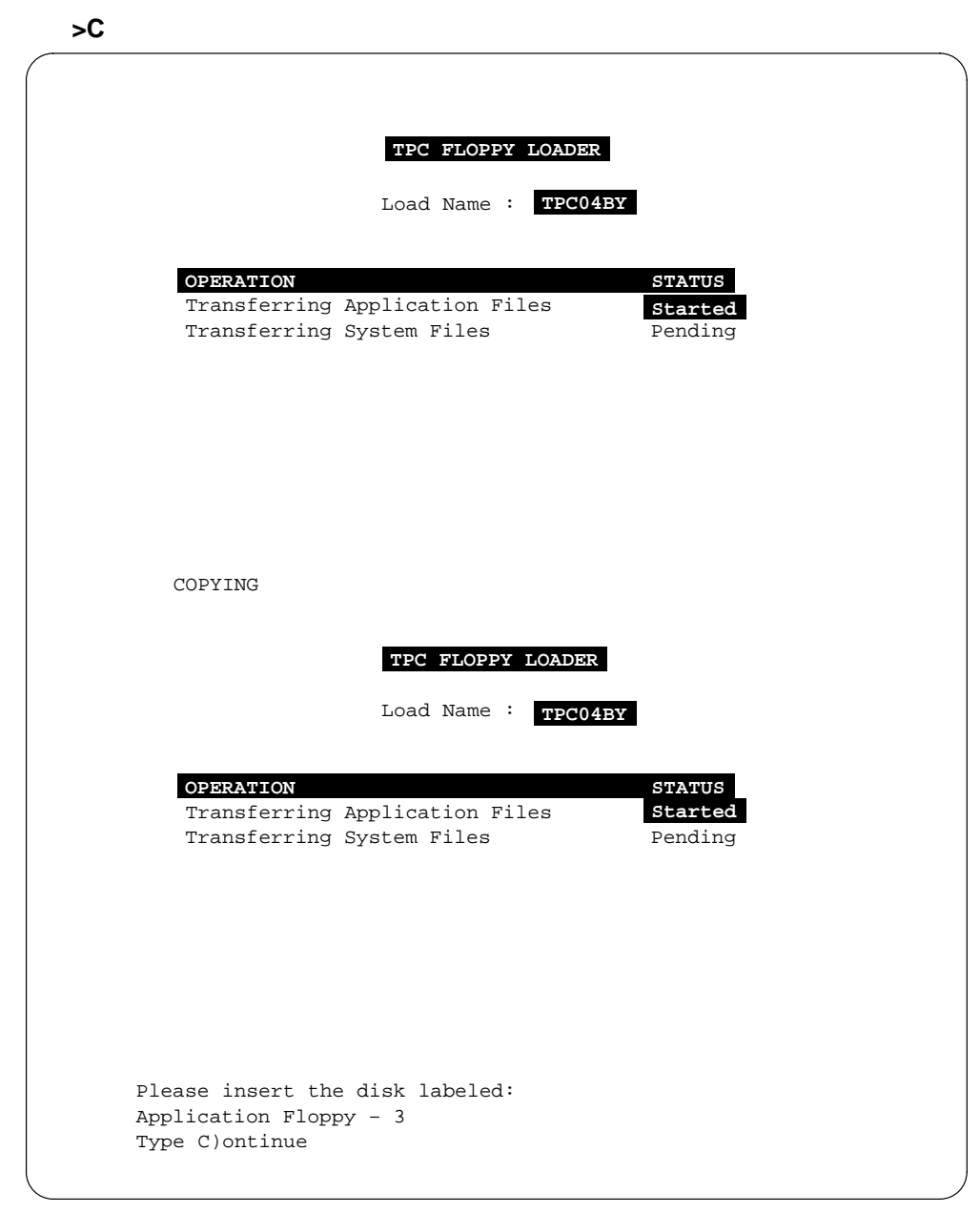

**5** Follow the prompts on the TAMI by removing the "Application Floppy - 2" disk and inserting the "Application Floppy - 3" disk. Continue loading the TPC by typing:

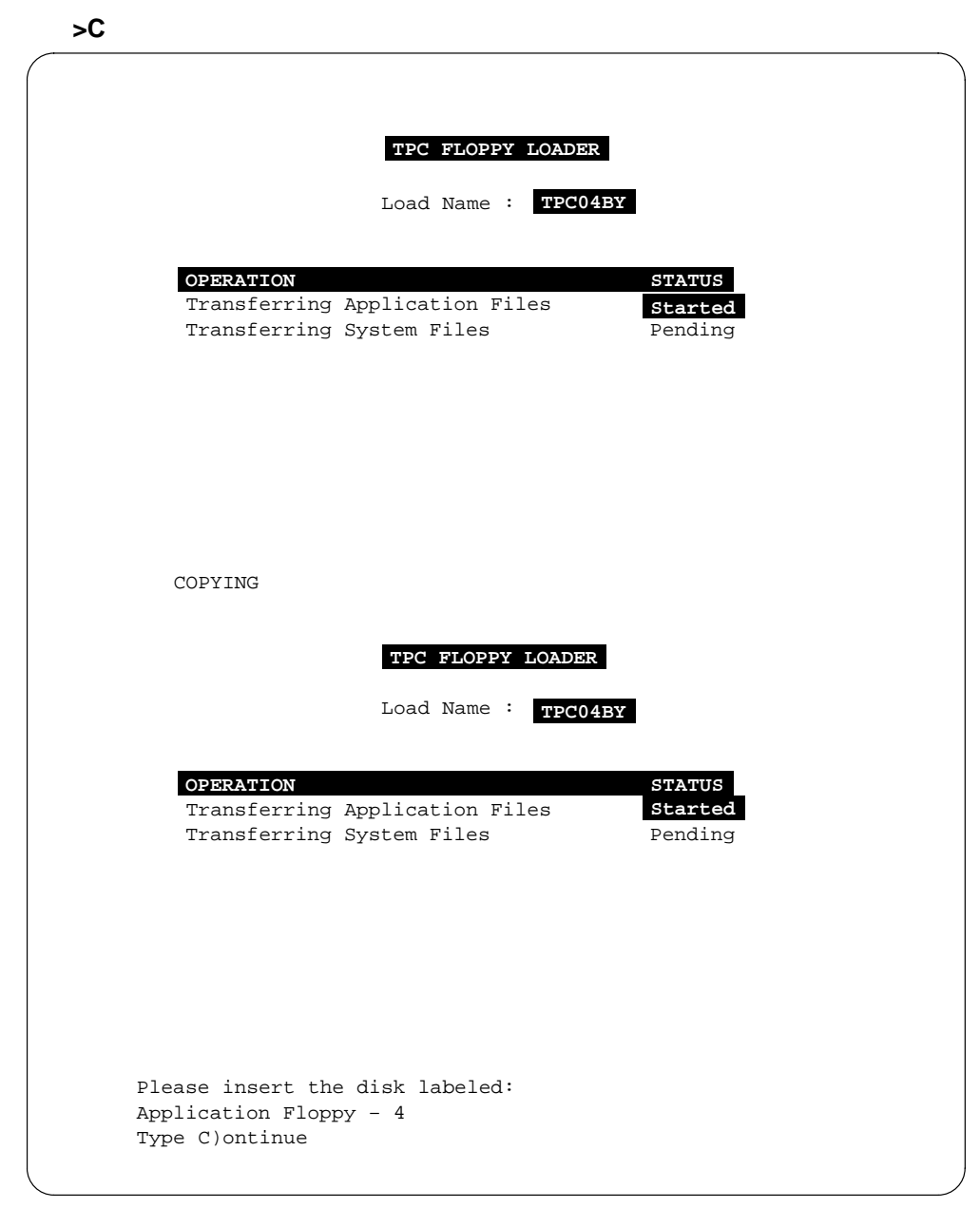

6 Follow the prompts on the TAMI by removing the "Application Floppy - 3" disk and inserting the "Application Floppy - 4" disk. Continue loading the TPC by typing:

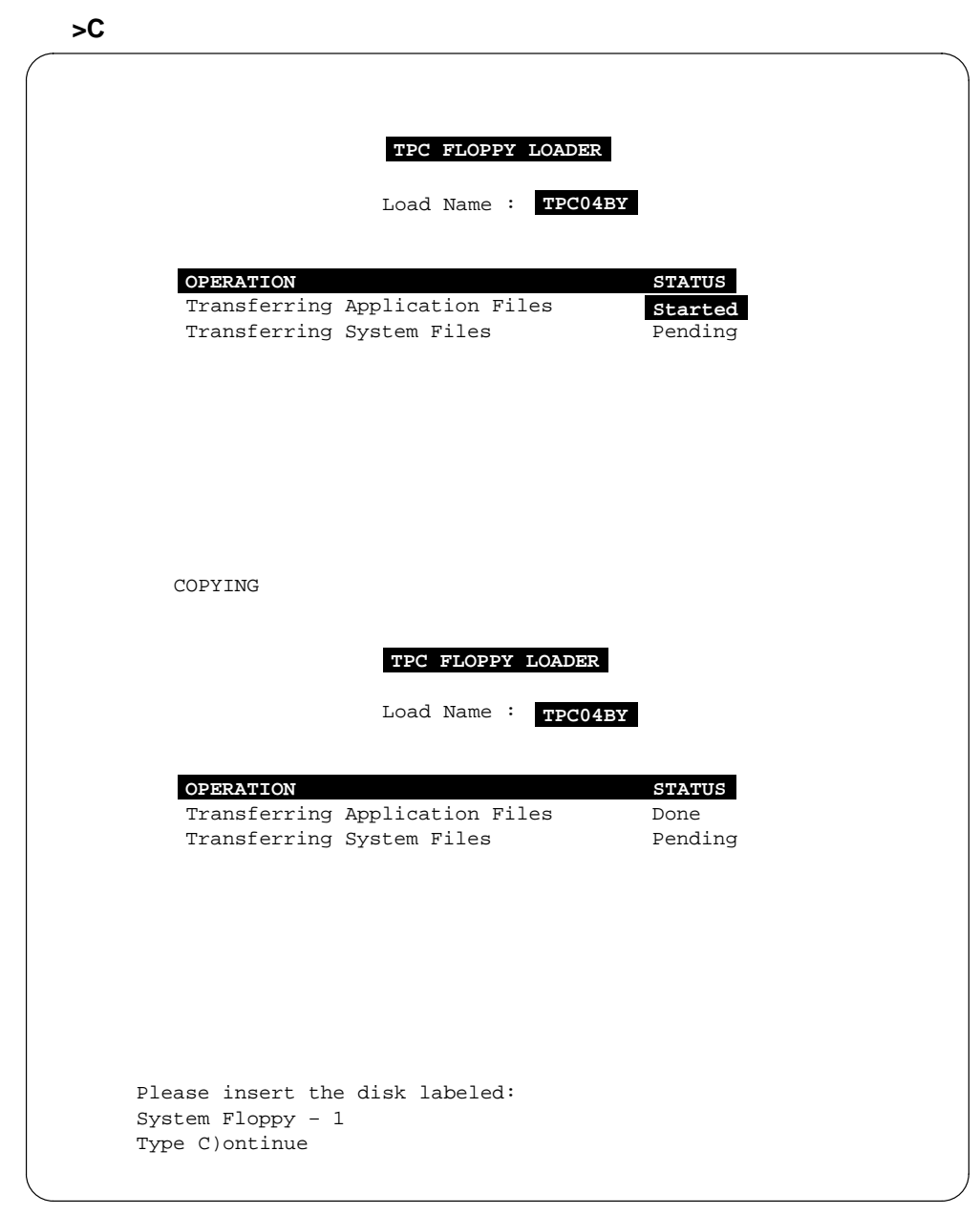

7 Follow the prompts on the TAMI by removing the "Application Floppy - 4" disk and inserting the "System Floppy - 1" disk. Continue loading the TPC by typing:

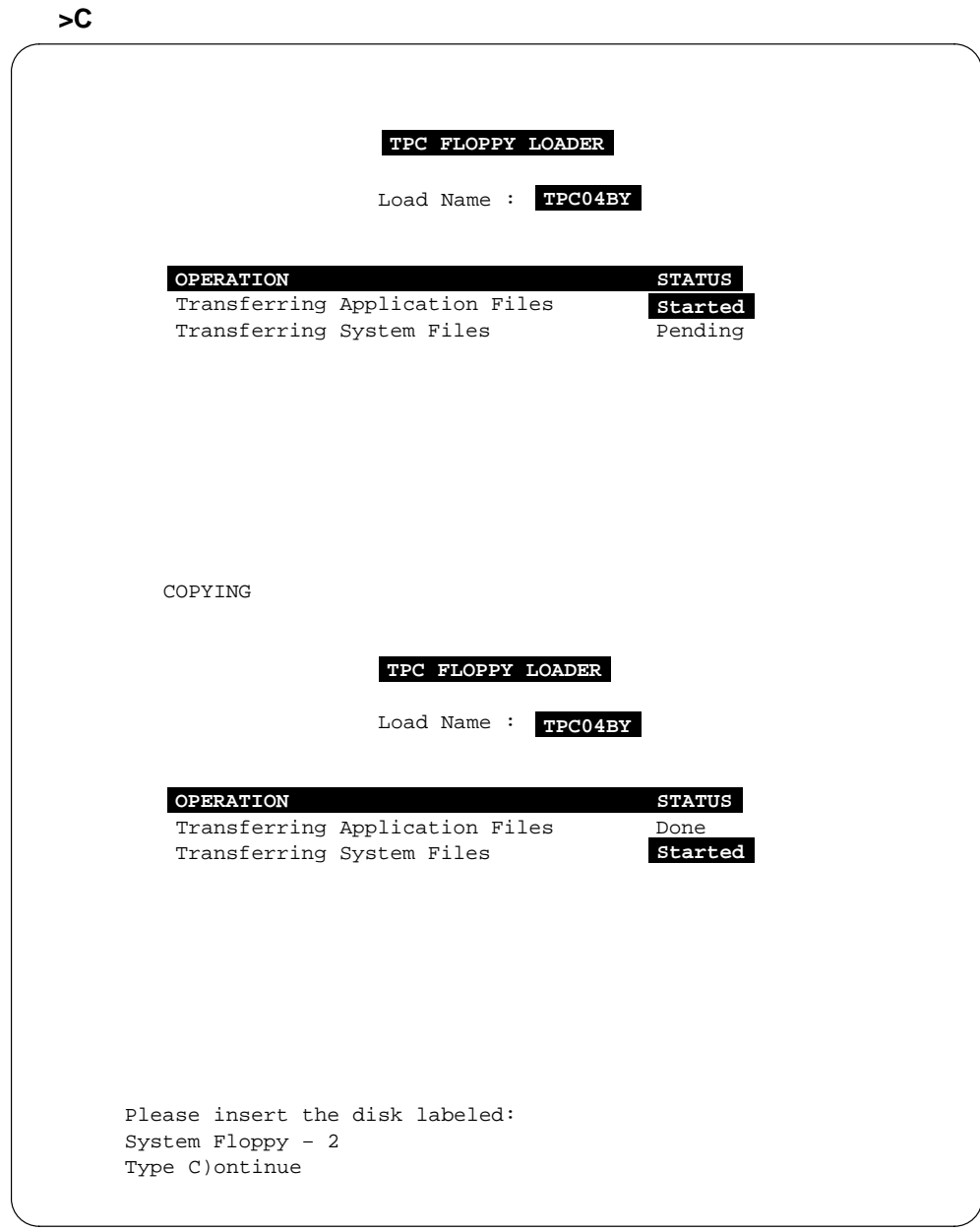

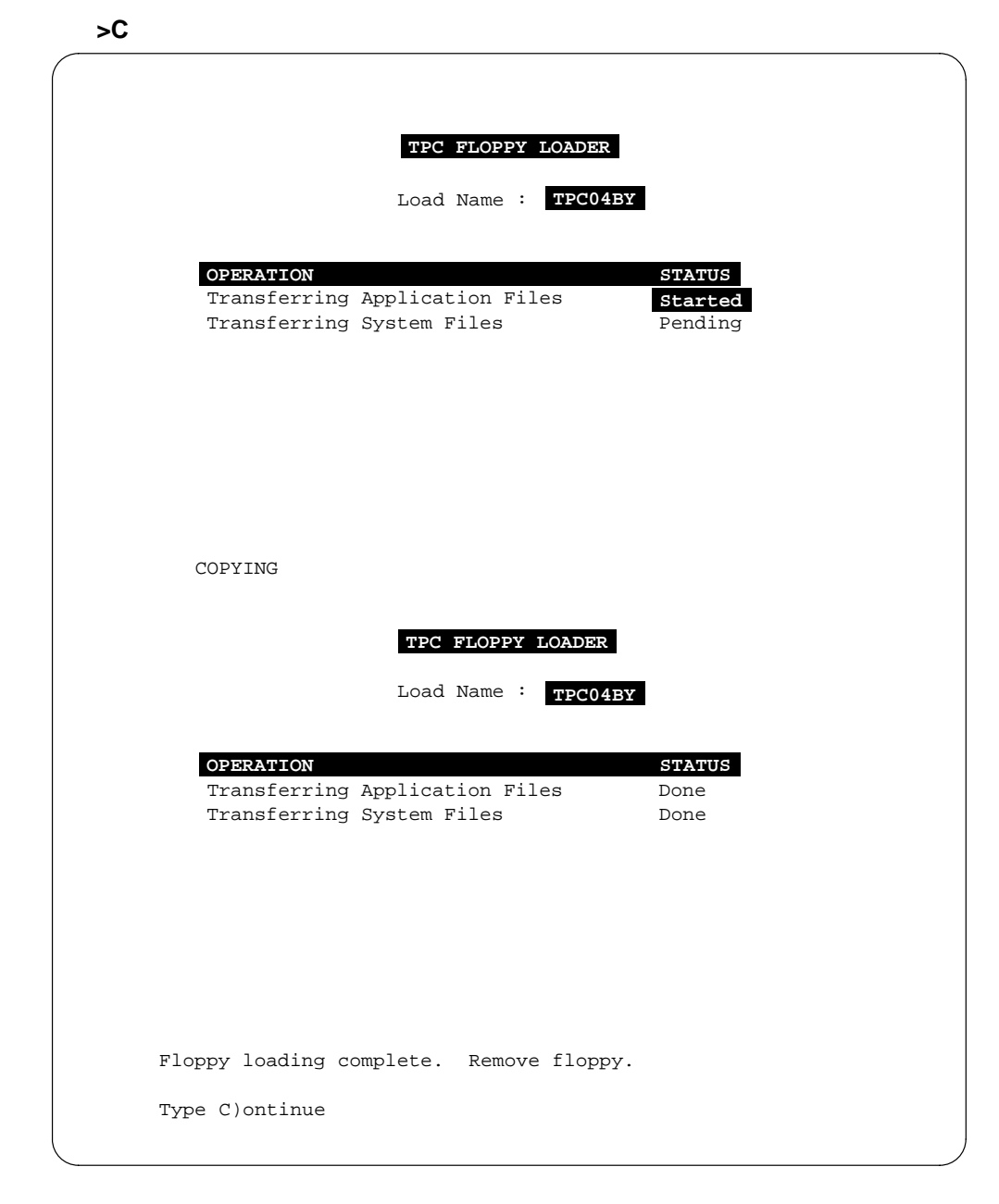

8 Follow the prompts on the TAMI by removing the "System Floppy - 1" disk and inserting the "System Floppy - 2" disk. Continue loading the TPC by typing:

297-2281-530 Standard 02.02 June 1997

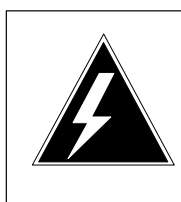

### WARNING

The TPC should not be reset immediately after this step as previously done in BCS32 and older TPC loads.

Remove the floppy disk and access the TPC Load Configuration screen by typing:

>C

9

| D)A Disabled<br>O)RDB Disabled<br>T)opology Integrated | D)A Disabled<br>O)RDB Disabled<br>T)opology Integrated                                                                                | FEATURE                      | CIEPENT SETTINGS            |
|--------------------------------------------------------|----------------------------------------------------------------------------------------------------|------------------------------|-----------------------------|
| D)A Disabled<br>O)RDB Disabled<br>T)opology Integrated | D)A Disabled<br>O)RDB Disabled<br>T)opology Integrated                                                                                | FERIORE                      | CORRENT SETTINGS            |
| O)RDB Disabled<br>T)opology Integrated                 | O)RDB Disabled<br>T)opology Integrated                                                                                                | D)A                          | Disabled                    |
| T)opology Integrated                                   | T)opology Integrated<br>nter first letter of feature to change feature setting<br>)ave current settings and quit Q)uit without saving | O)RDB                        | Disabled                    |
| ater first letter of feature to change feature setting | nter first letter of feature to change feature setting<br>ave current settings and quit Q)uit without saving                          | T)opology                    | Integrated                  |
| nter first letter of feature to change feature setting | nter first letter of feature to change feature setting<br>)ave current settings and quit Q)uit without saving                         |                              |                             |
|                                                        |                                                                                                    | nter first letter of feature | e to change feature setting |

**10** Default settings for the TPC load configuration are shown in step 9. These settings must be changed if an integrated TPC topology is used, or if DA or ORDB functionality is to be enabled. Is the default standalone topology correct or not correct?

| If topology feature current setting is | Do      |
|----------------------------------------|---------|
| not correct                            | step 11 |
| correct                                | step 15 |

**11** Access the topology feature by typing:

| FEATURE                    | CURRENT SETTINGS                  |
|----------------------------|-----------------------------------|
| D)A                        | Disabled                          |
| O)RDB                      | Disabled                          |
| T)opology                  | Integrated                        |
| Available options a        | are:                              |
| s)ta                       | tegrated                          |
|                            |                                   |
| Enter first letter of opt: | ion to change setting for feature |

٦

**12** Determine if the TPC is standalone or integrated.

| If TPC load is | Do      |
|----------------|---------|
| standalone     | step 13 |
| integrated     | step 14 |

**13** Select the TPC load as being standalone by typing:

| D)A<br>O)RDB<br>T)opology      | Disabled<br>Disabled<br>Standalone |
|--------------------------------|------------------------------------|
| O)RDB<br>T)opology             | Disabled<br>Standalone             |
| T)opology                      | Standalone                         |
|                                |                                    |
|                                |                                    |
| nter first letter of feature t | o change feature setting           |
| )are gurrent gettingg and guit | 0)uit without saving               |

Go to step 15.

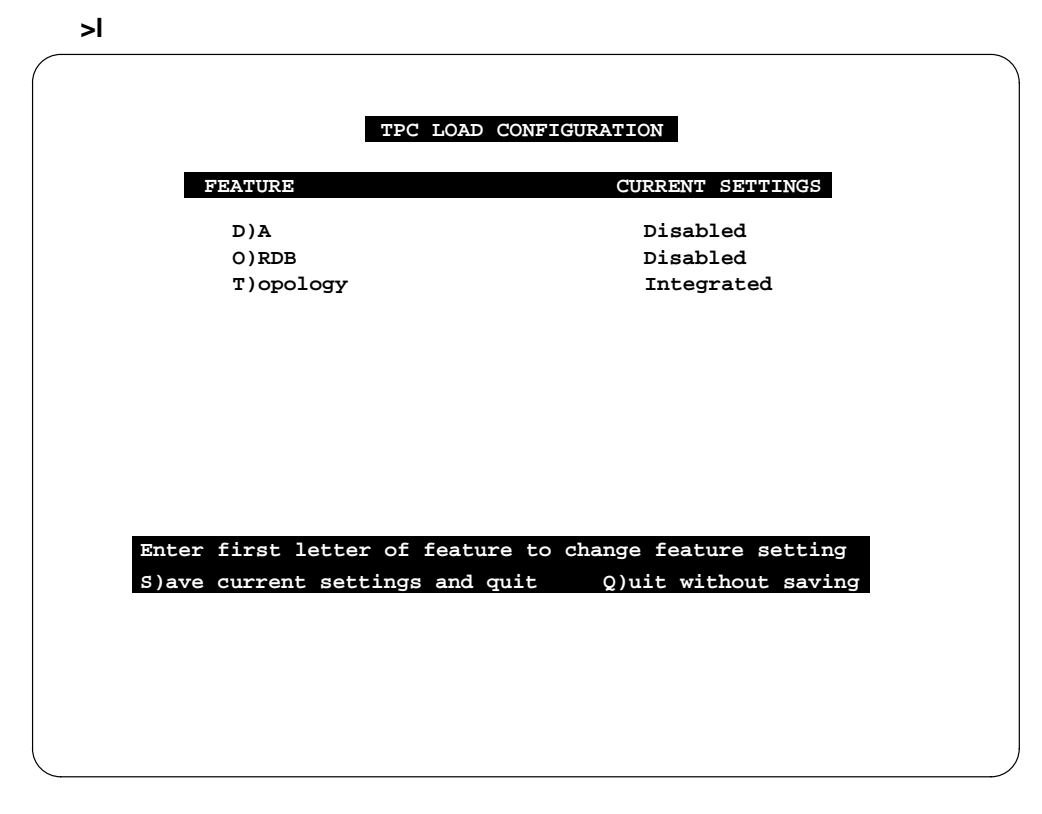

**14** Select the TPC load as being integrated by typing:

**15** Determine if Operator Reference Database (ORDB) should be enabled.

| If ORDB should        | Do      |
|-----------------------|---------|
| be enabled            | step 16 |
| should not be enabled | step 18 |

### **16** Access ORDB by typing:

| TPC LOA                    | D CONFIGURATION                  |
|----------------------------|----------------------------------|
| FEATURE                    | CURRENT SETTINGS                 |
| D)A                        | Disabled                         |
| O)RDB                      | Disabled                         |
| T)opology                  | Integrated                       |
| Available options a        | re:                              |
|                            |                                  |
| D)is                       | abled                            |
| C)CI                       |                                  |
|                            |                                  |
|                            |                                  |
|                            |                                  |
| Enter first letter of opti | on to change setting for feature |
|                            |                                  |
|                            |                                  |
|                            |                                  |
|                            |                                  |

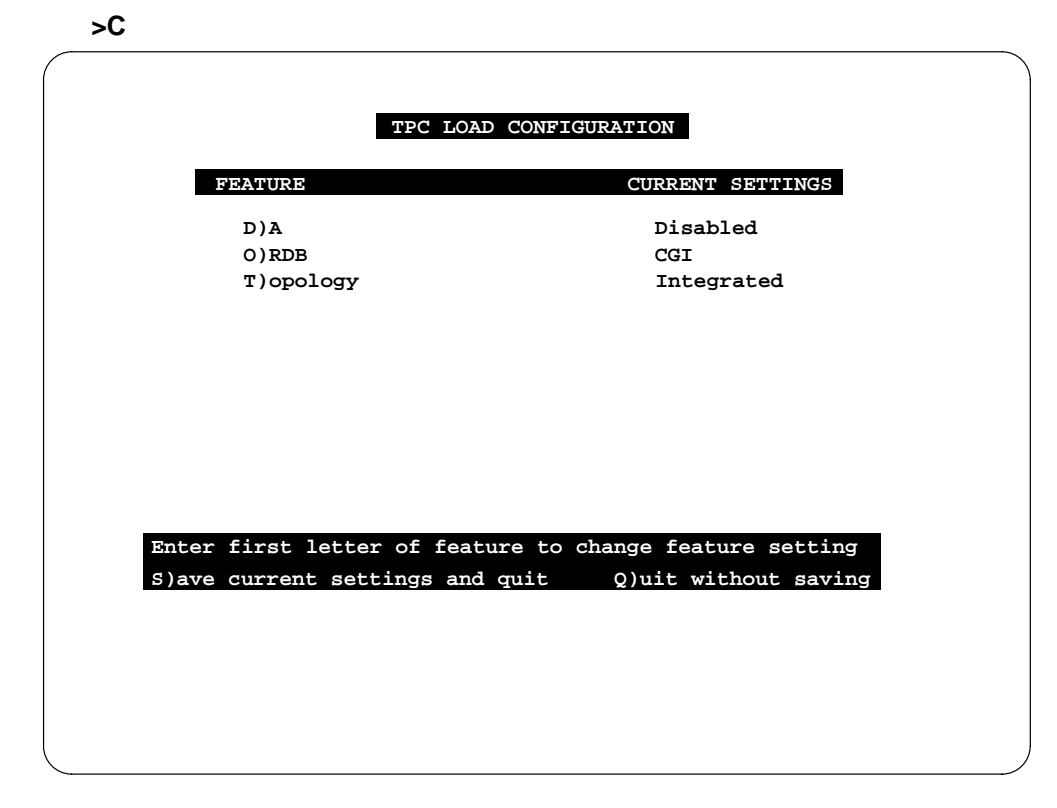

**17** Select the vendor (Computer Generations, Incorporated) supporting ORDB by typing:

**18** Determine if Directory Assistance (DA) should be enabled.

| If DA should   | Do      |
|----------------|---------|
| be enabled     | step 19 |
| not be enabled | step 24 |

**19** Access DA by typing:

| TPC LOAD CONFIGURATION |                             |                          |
|------------------------|-----------------------------|--------------------------|
| FEATURE                |                             | CURRENT SETTINGS         |
| D)A                    |                             | Disabled                 |
| O)RDB                  |                             | Disabled                 |
| T)opolo                | ax                          | Integrated               |
|                        | D)isabled<br>C)CI<br>B)TDAS |                          |
|                        | I)BM                        |                          |
| Enton fingt lo         | tton of ontion to d         | and atting for forture   |
| Enter Hirst le         |                             | ange setting for reature |
|                        |                             |                          |

**20** Select the vendor supporting DA.

| If vendor is | Do      |
|--------------|---------|
| CCI          | step 21 |
| BTDAS        | step 22 |
| IBM          | step 23 |

21 Select Computer Consoles, Incorporated (CCI) by typing:

### >C

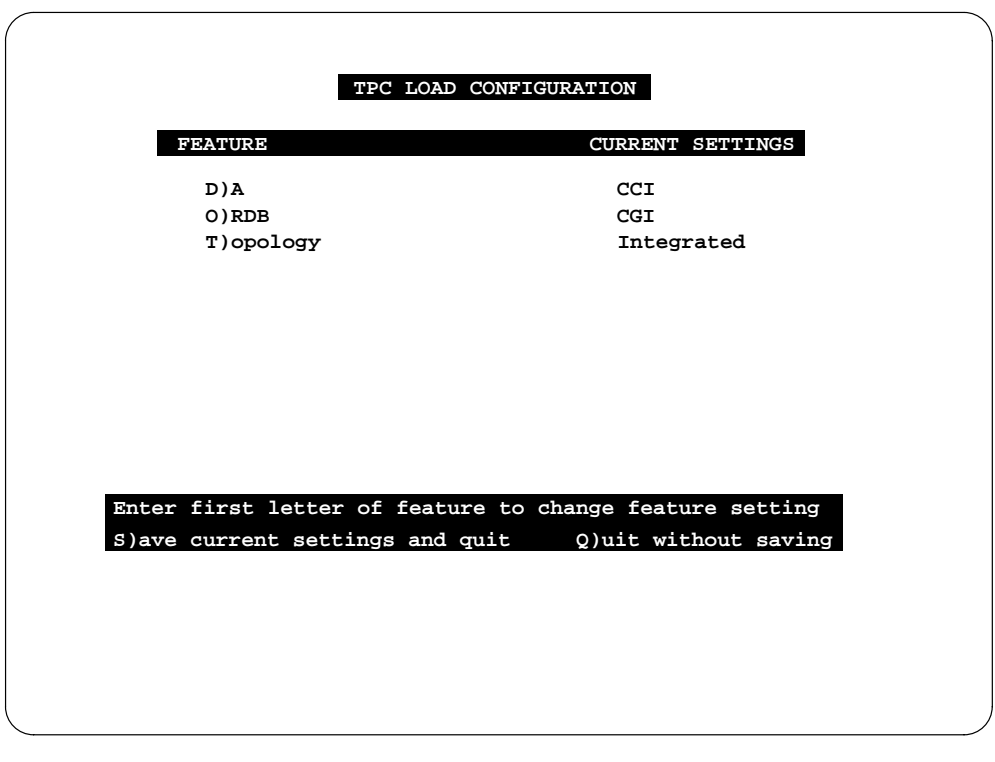

Go to step 24.

**22** Select British Telecom Directory Assistance (BTDAS) by typing:

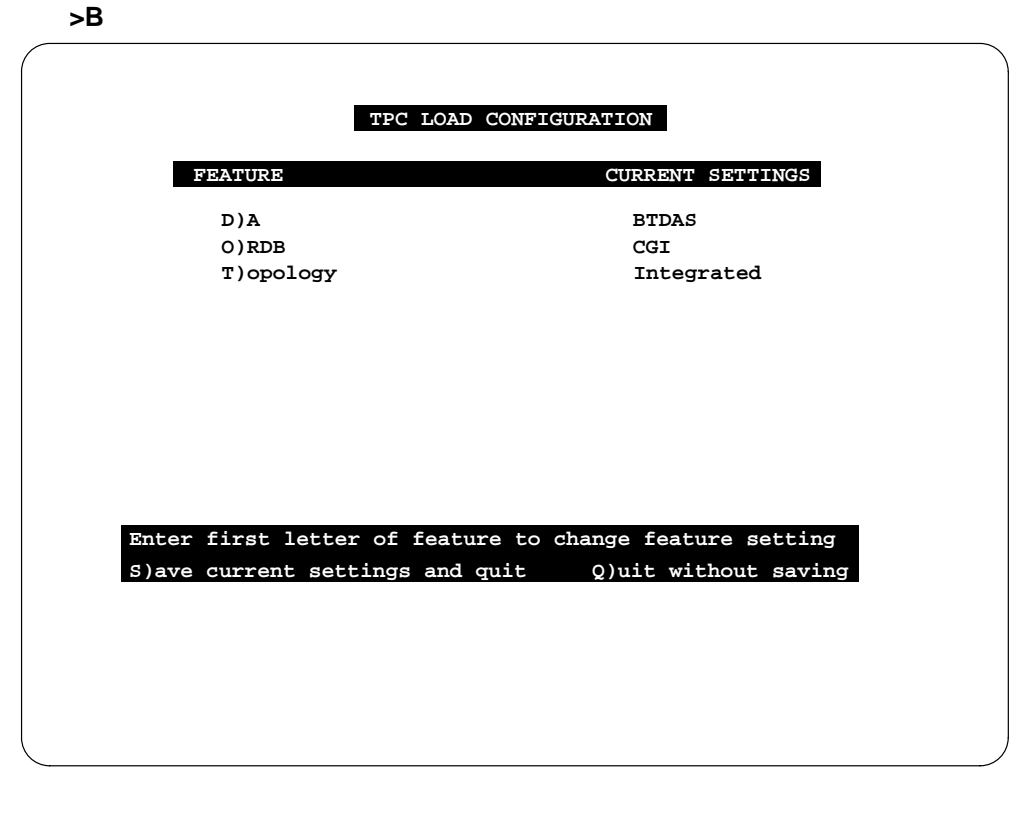

Go to step 24.

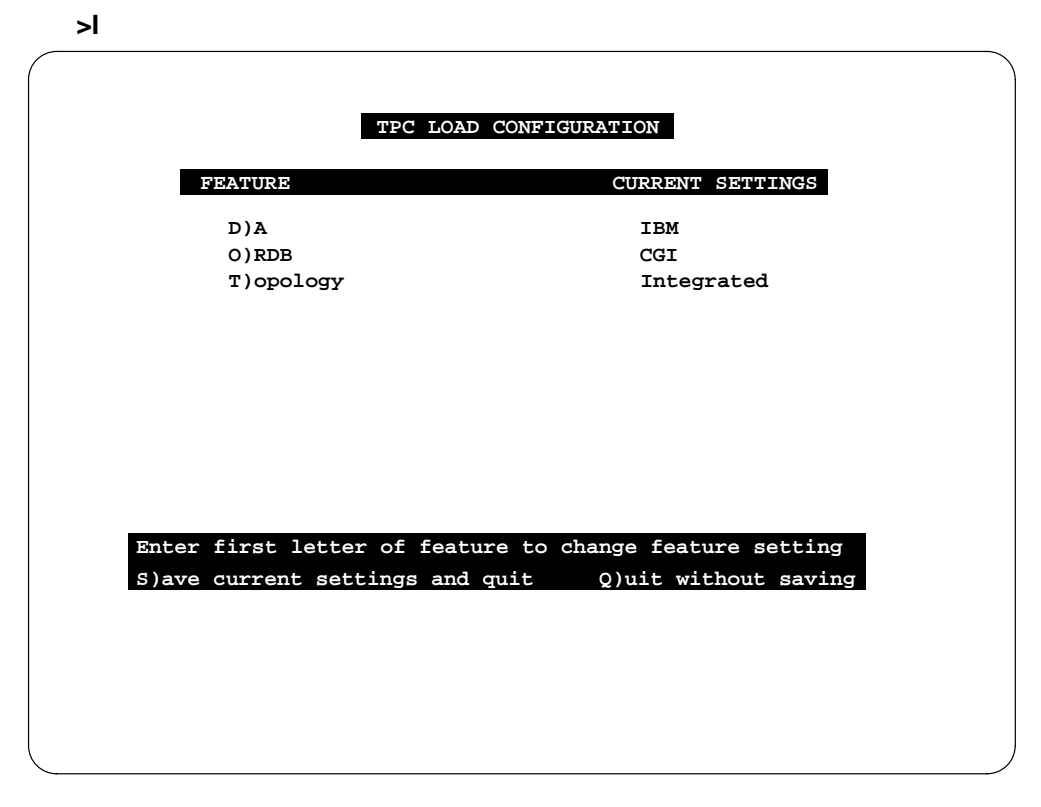

**23** Select International Business Machines Corporation (IBM) by typing:

24 Determine if all features and options should be saved.

| If all features and options | Do      |
|-----------------------------|---------|
| should not to be saved      | step 25 |
| should be saved             | step 26 |

**25** Quit without saving features and options by typing:

| >Q |                                            |
|----|--------------------------------------------|
|    |                                            |
|    |                                            |
|    | TPC LOAD CONFIGURATION                     |
|    |                                            |
|    | TPC configuration file left unchanged.     |
|    | Reset TPC to keep current configuration or |
|    | Type C)ontinue                             |
|    |                                            |
|    |                                            |
|    |                                            |
|    |                                            |

Go to step 27.

26 Save all features and options by typing:

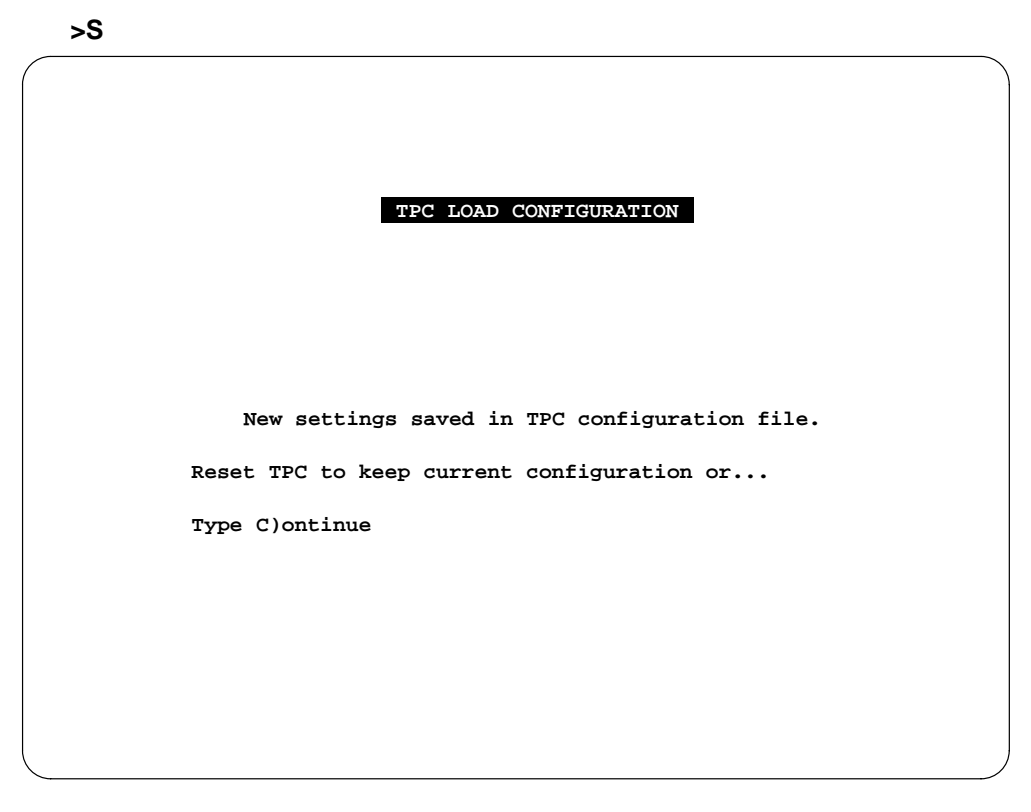

27 Ensure the TPC load configuration is correct.

| If the TPC load                 | Do      |
|---------------------------------|---------|
| needs to be reviewed or changed | step 9  |
| is correct                      | step 28 |
DOOLEBUG 4.2 - TPC (68010, 168 segment MMU, 7.0Mb memory) Autobooting... Loading SYSTEM.KERNEL MF37 STANDARD Dnet Kernel Loading SYSTEM. MONITOR MF29 Loading SYSTEM.PD.TEXT Loading OSPCR\_TPC.AREA AB06 Loading HXCR\_TPC.AREA AG17 Loading TPCUART.CODE AB01 Loading ECH.CODE AE04 Loading TPC\_VT100.CODE AD01 Loading HFLPY\_TPC.AREA AC03 Loading HWNCH\_TPC.AREA AE01 Loading ATMSG.AREA AB01 Loading TPCDRS.AREA AF12 Loading TPCDEBUG.AREA AB01 Loading TPCHSDA.AREA AF05 Loading OSP.CODE AE01 Command Interpreter Version MD09 \_\_\_\_\_ \_\_\_\_\_ ----- TOPS MP \_\_\_\_\_ -----Starting Supervisor initialization. Supervisor initialization complete. Starting log system initialization. Log system initialization complete. Starting TPC Diagnostics initialization. TPC Diagnostics initialization complete. Starting Admin initialization. Admin initialization complete.

**28** Reset the SBC card by lowering, then lifting, the "RESET" switch.

**29** When loading is complete, the TAMI main menu is displayed. If the loaded configuration needs to be modified again, due to either a site upgrade or a user error, the TPC must be completely reloaded to get to the configuration steps again. The user must configure a TPC load before resetting the TPC after the TPC floppy loader process.

# Main menu selections

An operating company can elect to set a security password to restrict TPC access, otherwise, access to a TPC is controlled by enabling or disabling a dialed connection. If a password is not required, the TAMI main menu appears on the screen. If a password is required, the prompt "Enter password." appears at the bottom of an otherwise blank terminal screen.

Press the ENTER key prior to logging into TAMI to clear any extraneous characters from the input buffer, especially when the TAMI is connected to the TPC through a modem. Enter a Ctrl–Q if logging in is still not possible.

## TAMI login/logout

To log in, type the password followed by the ENTER key. The length of a password is limited to 30 characters, and the typed password does not appear on the screen. If the password is correct, login is complete, and the TAMI main menu appears. If an incorrect password is entered, the prompt "Enter password" is re-displayed.

Use of the PF4 key is required to properly log off from the TPC. The user should first return to the TAMI main menu and then press PF4. If a password has been set and PF4 is pressed, the user is prompted to press the ENTER key to confirm that the user really wants to log out. Logging out can be aborted by pressing the PF3 key. If no password has been set and PF4 is pressed, the terminal bell sounds and logout is not performed.

The TPC does not control the modem that is connected to it. Therefore, the TPC cannot terminate a dialed connection. If a user powers off the modem or hangs up a dialed connection without first pressing the PF4 key to log out, the TPC detects the broken line connection and automatically initiates a log-off operation. The TPC actively pings the terminal it is connected to. If the TPC pings four times without receiving an answer, the TPC injects a series of PF3 keys followed by a PF4 and a carriage return. If a password has been defined, logoff is complete. Otherwise, the TAMI is left at the main menu. This log off process is completed in less than a minute. If a user dials the TPC during an auto-logoff period, the user may see the main menu being repainted several times, and the user is prevented from typing anything until logoff is completed. The user may then have to enter a

password depending on whether or not one exists. Either way, the TAMI main menu is displayed.

## Menu format

The TAMI screen uses 24 lines, ranging from 0 to 23, and 80 columns, ranging from 0 to 79. In general, the title of a display appears in inverse video and is centered on line 0.

Menu selections are displayed in one or two columns, and column headers are capitalized. When two columns are used, the first half of the selections appear on the left side of the screen and the second half of the selections appear on the right side of the screen. In both cases, a blank line separates each selection.

Main menus for the integrated and the standalone TPC topologies differ in the format of the screen banner and the number of menu selections. Immediately under the banner "TPC administration and maintenance," a line identifies the TPC topology (iTPC, mTPC, or sTPC), the release version of the software (03BY for example), and the DA/ORDB databases.

At menu selection, all keyboard transactions are ignored until the TAMI prompts for input. When prompted for input, all user input must be followed by a carriage return  $\langle CR \rangle$ . User input can be erased and changed before pressing the carriage return key. To erase a character to the left of the cursor, press the F12 (BS) key located above the + key on the VT220 keyboard. To erase a character at the cursor position, press the delete key.

The PF4 key activates the security feature when menus are displayed. If a password is defined, a logout is initiated. Affected menus include the main menu, TPC datafill, floppy utilities, and menus for defining position, CCI, HSDA, and TPC settings.

# Main menu for integrated TPC

The main menu is displayed after the TPC is reset. This display has seven main menu selections for administration and maintenance of the TPC.

*Note:* When an IBM database is used for DA, the "iTPC" designator for the integrated topology appears as "mTPC."

| TPC ADMINISTRATION     | N AND MAINTENANCE |
|------------------------|-------------------|
| Version iTPC04BX       | CCI-DA/CGI-ORDB   |
|                        |                   |
| 1. TPC LOGS            | 5. RESET TPC      |
| 2. TPC DATAFILL        | 6. SONALERT       |
| 3. HSDA STATUS/CONTROL | 7. TPC PATCHER    |
| 4. DATE AND TIME       |                   |
|                        |                   |
|                        |                   |
|                        |                   |
|                        |                   |
|                        |                   |
|                        |                   |
|                        |                   |
|                        |                   |
| MAKE CHOICE:_          |                   |
|                        |                   |

Choice 2, TPC datafill, contains several sub-menu levels which vary in degree of complexity as shown in the following figure which details the menu structure for the iTPC topology. This figure can be used to trace out sub-menus selections. For example, to obtain a display of the sub-menu used to define the TPC password, select choice 5 of the TPC datafill menu, and then select choice 2 of that sub-menu to define TPC settings.

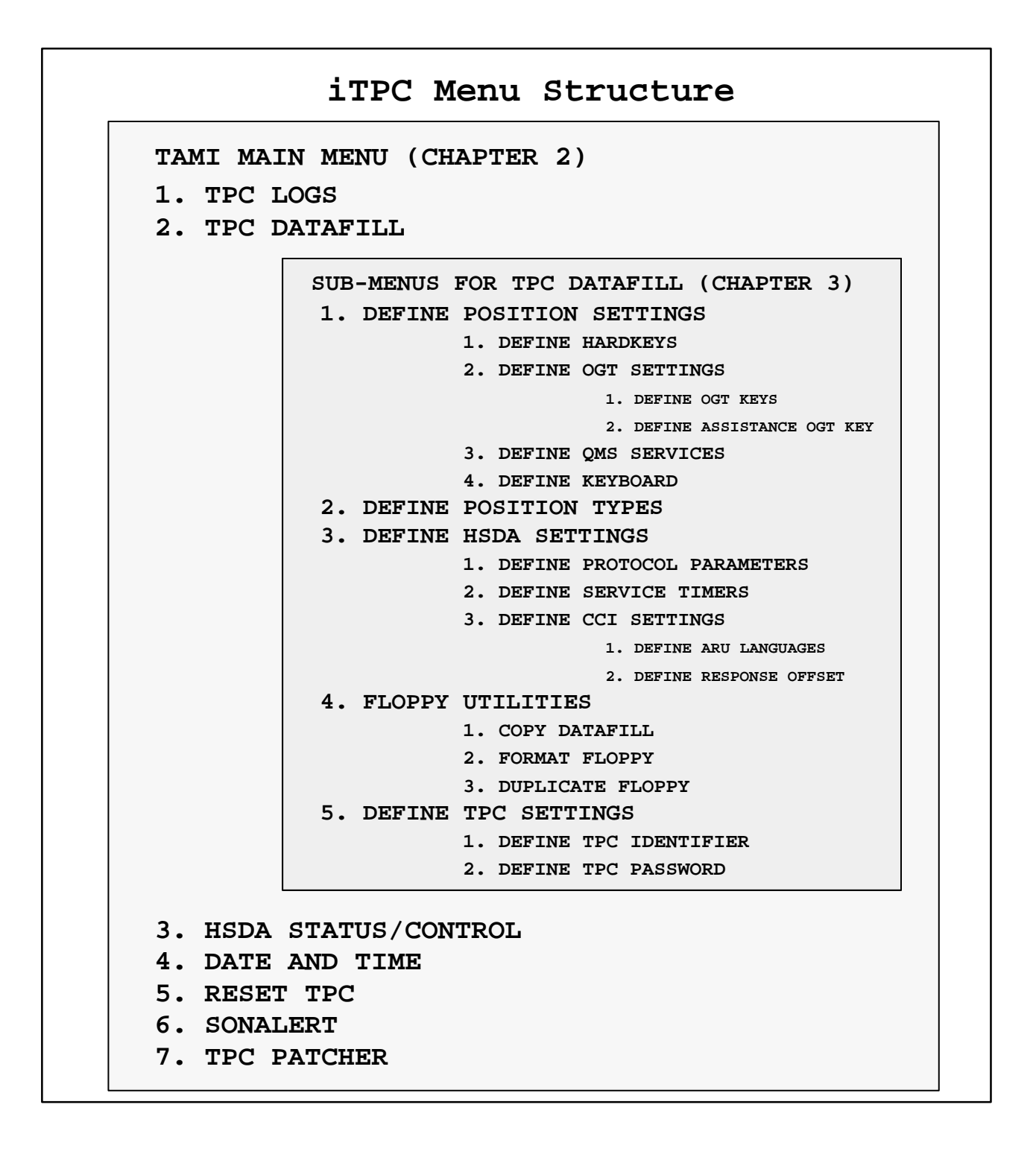

# Main menu for standalone TPC

The main menu is displayed after the TPC is reset. This display has nine main menu selections for administration and maintenance of the TPC.

| TPC ADMINISTRATION AND MAINTENANCE<br>Version sTPC04BX CCI-DA/CGI-ORDB |                  |  |  |  |
|------------------------------------------------------------------------|------------------|--|--|--|
| 1. TPC LOGS                                                            | 6. DATE AND TIME |  |  |  |
| 2. TPC DATAFILL                                                        | 7. RESET TPC     |  |  |  |
| 3. POSITION STATUS/CONTROL                                             | 8. SONALERT      |  |  |  |
| 4. HSDA STATUS/CONTROL                                                 | 9. TPC PATCHER   |  |  |  |
| 5. DIAGNOSTICS                                                         |                  |  |  |  |
|                                                                        |                  |  |  |  |
|                                                                        |                  |  |  |  |
|                                                                        |                  |  |  |  |
|                                                                        |                  |  |  |  |
| MAKE CHOICE:_                                                          |                  |  |  |  |
|                                                                        |                  |  |  |  |

Choice 2, TPC datafill, contains several sub-menu levels which vary in degree of complexity as shown in the following figure which details the menu structure for the sTPC topology. This figure can be used to trace out sub-menus selections. For example, to obtain a display of the sub-menu used to define the TPC password, select choice 5 of the TPC datafill menu, and then select choice 2 of that sub-menu to define TPC settings.

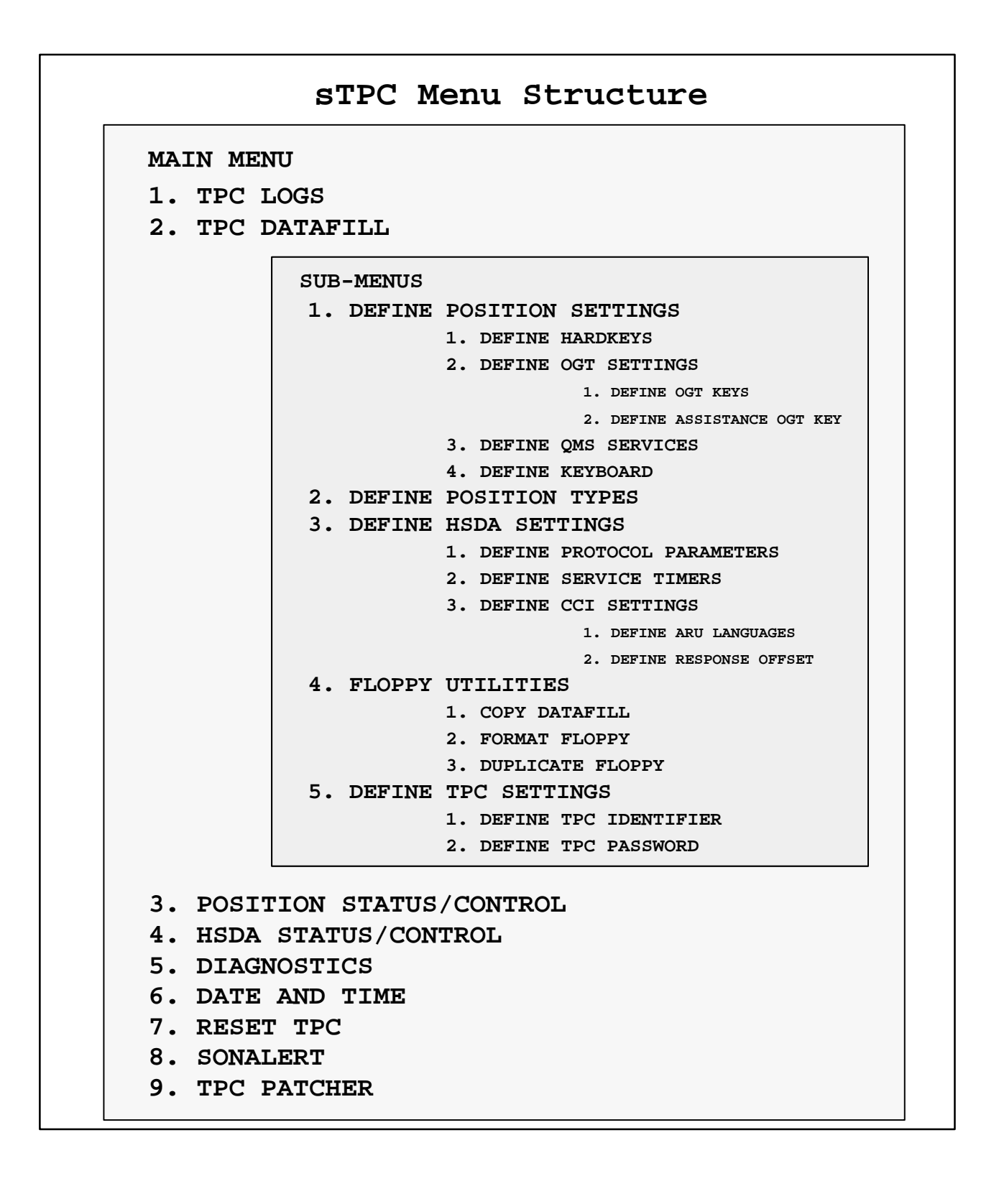

# **TPC** logs

This menu is the 1st choice on the TAMI main menu.

| / | · · · · · · · · · · · · · · · · · · · |
|---|---------------------------------------|
|   | TPC LOGS                              |
|   |                                       |
|   | 2. PRINT LOGS                         |
|   |                                       |
|   |                                       |
|   |                                       |
|   |                                       |
|   |                                       |
|   |                                       |
| X | MAKE CHOICE:_                         |
|   |                                       |

## Show logs

The log buffer contains up to fifty logs. After the buffer is full, each new log replaces the oldest log in order to maintain the fifty most recently created logs. The show logs selection displays the first screen of the most recently produced TPC logs. Press PF1 to display the next successive screen of older logs (in order of decreasing time). Repeatedly pressing PF1 will display all the logs until the end of the buffer is reached. Press PF2 to display the previous screen of logs. Continuously pressing PF2 will display all the logs until the buffer is reached. At any time, PF3 can be pressed to return the user to the TPC logs menu.

## **Print logs**

This selection prints the entire buffer of logs to a compatible printer connected to the TAMI. The TAMI terminal cannot accept input until printing is completed or aborted. Printing can be aborted by turning off the printer. PF3 has no affect while printing.

#### Messages

The following messages may appear.

• Terminal "beeps" (no message displayed) – invalid input; only a number

displayed as a menu selection is valid.

- No logs available. No logs have been generated since the TPC was last loaded.
- No more logs. Either PF1 was pressed but there were no more older logs, or PF2 was pressed but there were no more newer logs.
- No printer. The printer may not be connected to the TAMI. Also, check the printer status, the power supply to the printer, and the availability of paper.
- Printer not ready. The printer may not have power. Also, check the printer status, the cable connection, and the availability of paper.
- Printing complete. Printing of all existing TPC logs has completed.
- Trouble with printer communication. The printer is either not compatible with the TAMI or the baud rate is incorrect.
- Error opening virtual terminal. If this message appears, disable the TPC from call processing and reboot. If the problem persists, contact TAS.

# TPC datafill

The TPC datafill menu contains several sub-menu levels which vary in degree of complexity. See Chapter 3 for a complete description of the TPC datafill menu selections.

# Position status/control (standalone)

This menu is used to set the status of the TOPS MP terminals. Select choice 3 on the TAMI main menu to use this menu.

Any position without a card present is automatically offlined and remains in the OffL state.

Any time input is inhibited and a message displays stating "Please Wait...," the PF3 key can be used to exit the screen without affecting the RTS operation.

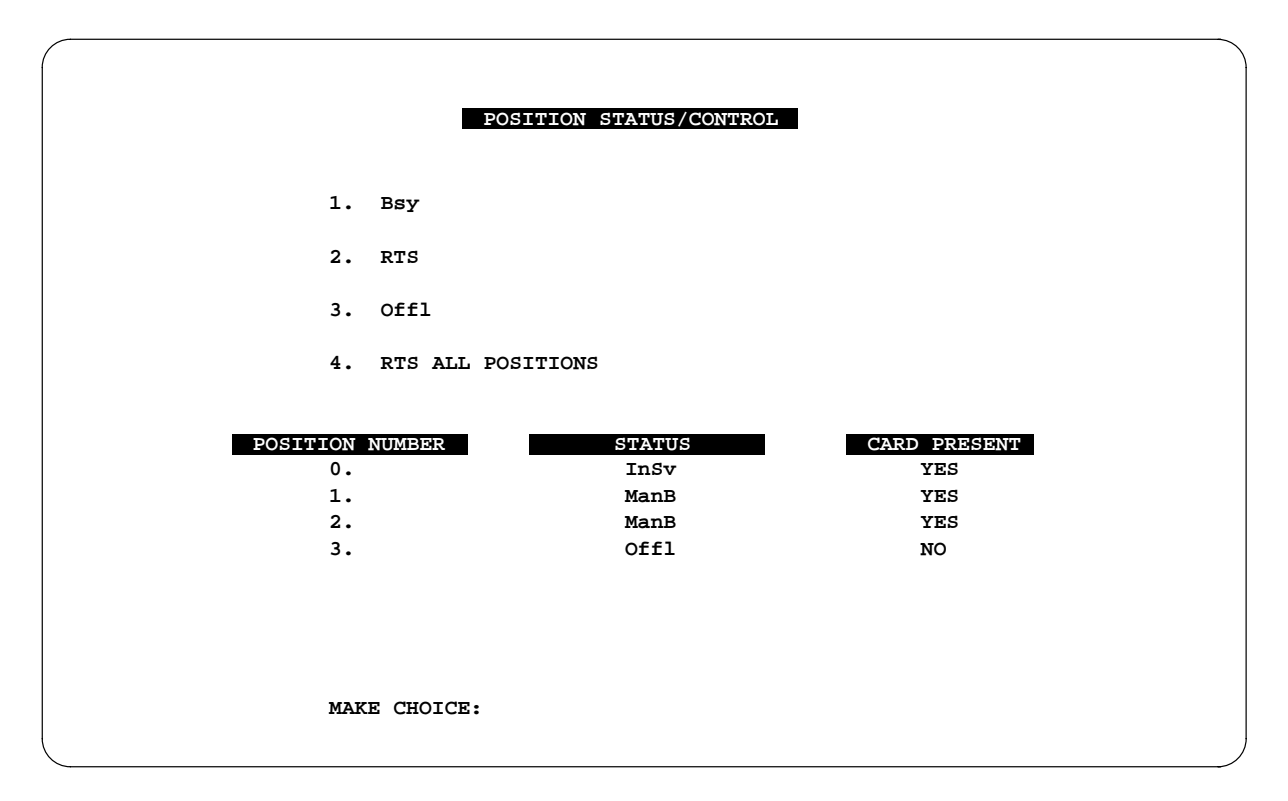

## **Menu selections**

Menu selections are as follows:

- 1 Used to manually busy (ManB) any position from any current state, with the exception of a position with no card present.
- 2 Initiates the return to service (RTS) of a position that is currently ManB.
- 3 Allows the user to offline (OffL) any position that is currently ManB.

4 Allows the user to RTS all positions that are currently ManB.

#### Messages

The following messages may appear:

- Terminal beeps (no message displayed). Invalid input; the only valid inputs are any of the numbers displayed as menu selections.
- Bsy:
  - Enter position number:
    - Enter the number of the position to ManB.
  - Already done.
    - Cannot ManB a position that is already ManB.
  - Is position ManB or INB at the MAP? Warning: position will be made SysB at the MAP if not already ManB or INB enter Y or N. When manually busying a position, the status must first be changed at the MAP.
  - Card must be present to ManB position
    - A position without a card cannot be ManB.
- RTS:
  - Enter position number:
    - Enter the number of the position to RTS.
  - Please wait Initializing MP
    - Position is being RTSd.
  - Already done.
    - Cannot RTS a position that is already InSv.
  - Position must be ManB to RTS
    - Can RTS a position only from the ManB state.
- OffL:
  - Enter position number:
    - Enter the number of the position to OffL.
  - Position must be ManB to OffL
    - A position can be offlined only if the status is ManB.
  - Is position INB at the MAP (TTP LEVEL)? Enter Y or N:
    - Change the status at the MAP first. A reply of "n" leaves the position ManB. A reply of "y" changes the position to OffL.

- Already done.
  - Cannot offline a position that is already OffL.
- RTS all positions:
  - No position found to be ManB
    - No positions are ready to be RTSd.
  - Please wait initializing MP
    - Position(s) being RTSd.

# **HSDA** status/control

This menu is used to control the status of HSDA cards and associated links.

Use the following steps to set HSDA cards and links into an in-service status.

1 From the TAMI main menu, enter selection 3 (integrated TPC menu) or selection 4 (standalone TPC menu) to display the HSDA status/control menu. The card number (card 0 or card 1) is shown under the title of the menu. In the following display example, the menu display is for card 0. If the actual user display is for card 1, enter choice 8 (next card) to change the card number from 1 to 0. For this example, it is also assumed that the current card status is ManB and that the statuses of links 0 and 1 are ManB.

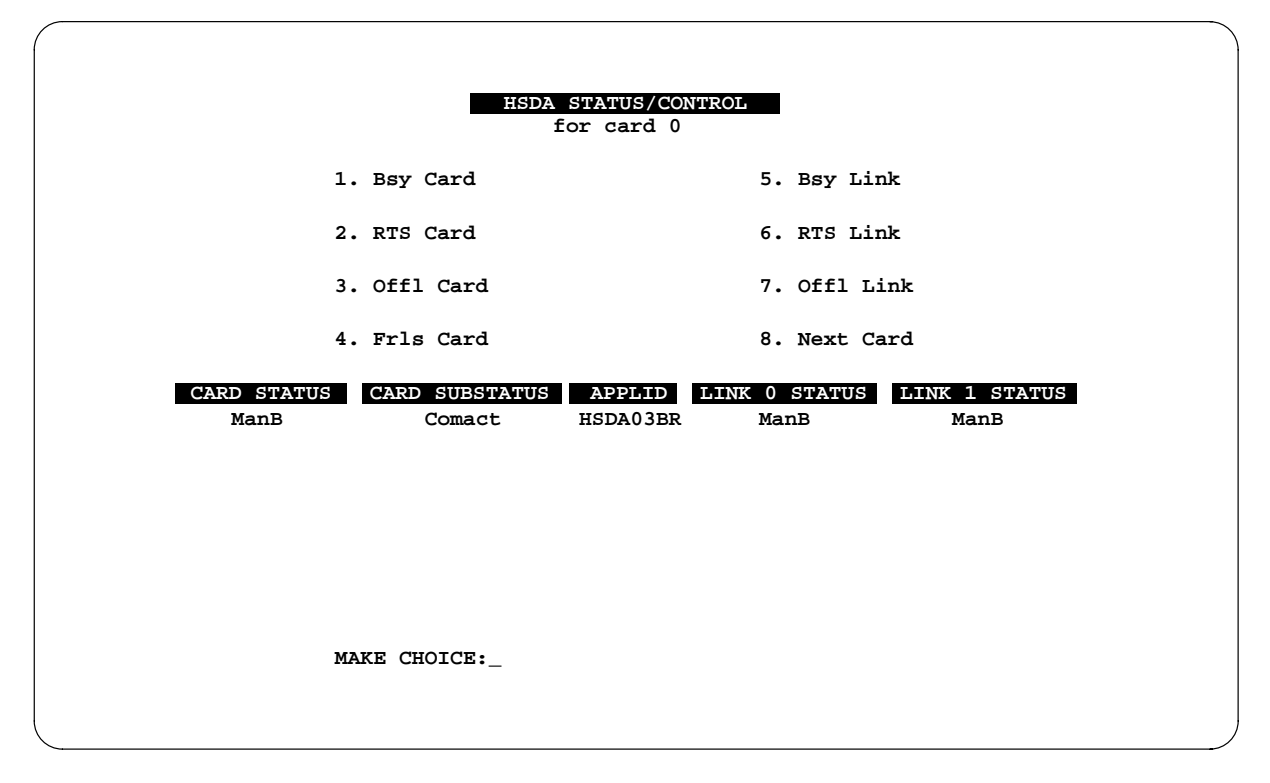

|                          | HSDA STATUS/0<br>for card          | CONTROL<br>0             |                       |  |
|--------------------------|------------------------------------|--------------------------|-----------------------|--|
| 1. Bsy                   | Card                               | 5. Bsy Link              |                       |  |
| 2. RTS                   | Card                               | 6. RTS Link              |                       |  |
| 3. Off]                  | Card                               | 7. Offl Lin              | k                     |  |
| 4. Frls                  | Card                               | 8. Next Car              | d                     |  |
| CARD STATUS CARD<br>InSv | SUBSTATUS APPLII<br>Comact HSDA031 | LINK O STATUS<br>SR ManB | LINK 1 STATUS<br>ManB |  |
| MAKE CH                  | OICE:_                             |                          |                       |  |

2 Enter selection 2 (RTS card), and wait for the display to indicate an InSv state under the card status heading.

3 Enter choice 6 (RTS link). A prompt to enter the desired link number appears at the the bottom of the display. Enter a 0 for link number 0, and then wait for an InSv indication to appear under the link 0 status heading.

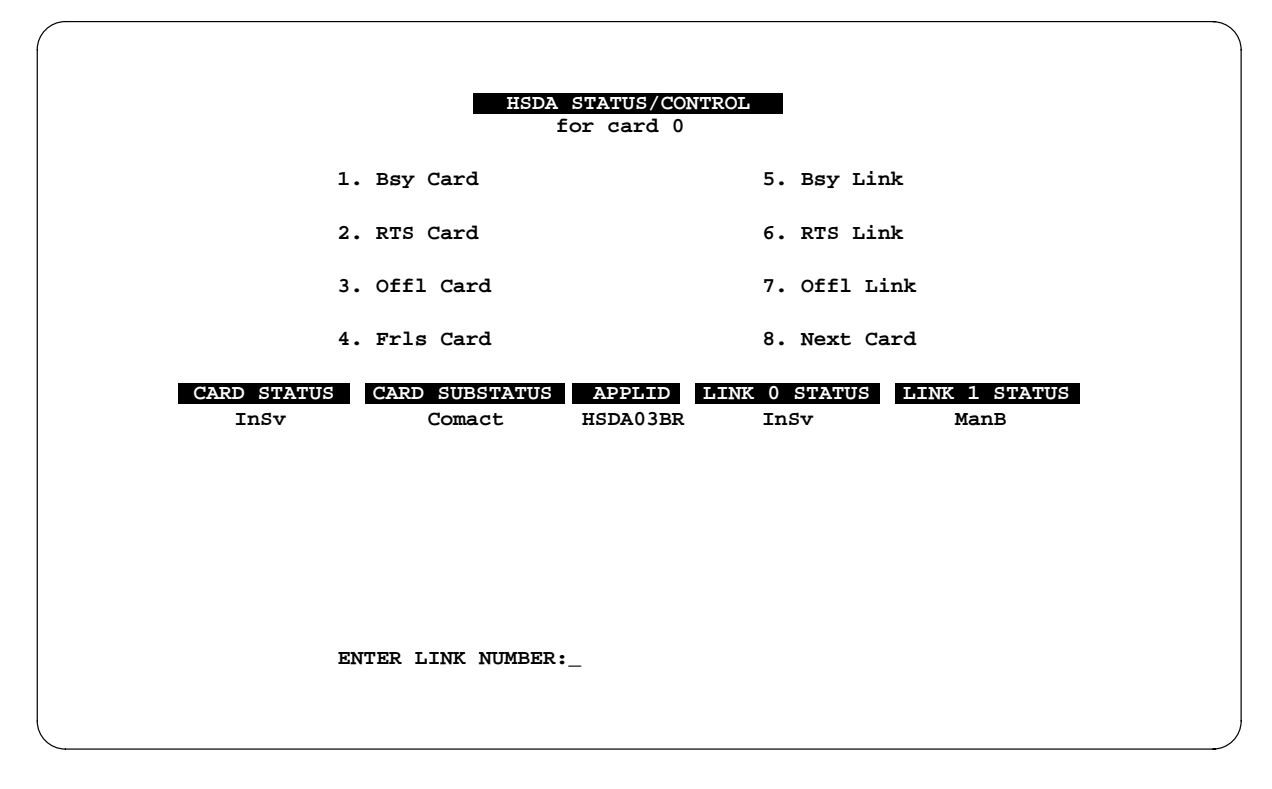

4 Enter choice 6 again, and then enter a 1 to RTS link number 1. Wait for an InSv indication to appear under the link 1 status heading. Now HSDA card 0 and its links (0 and 1) now all have a RTS (InSv) status.

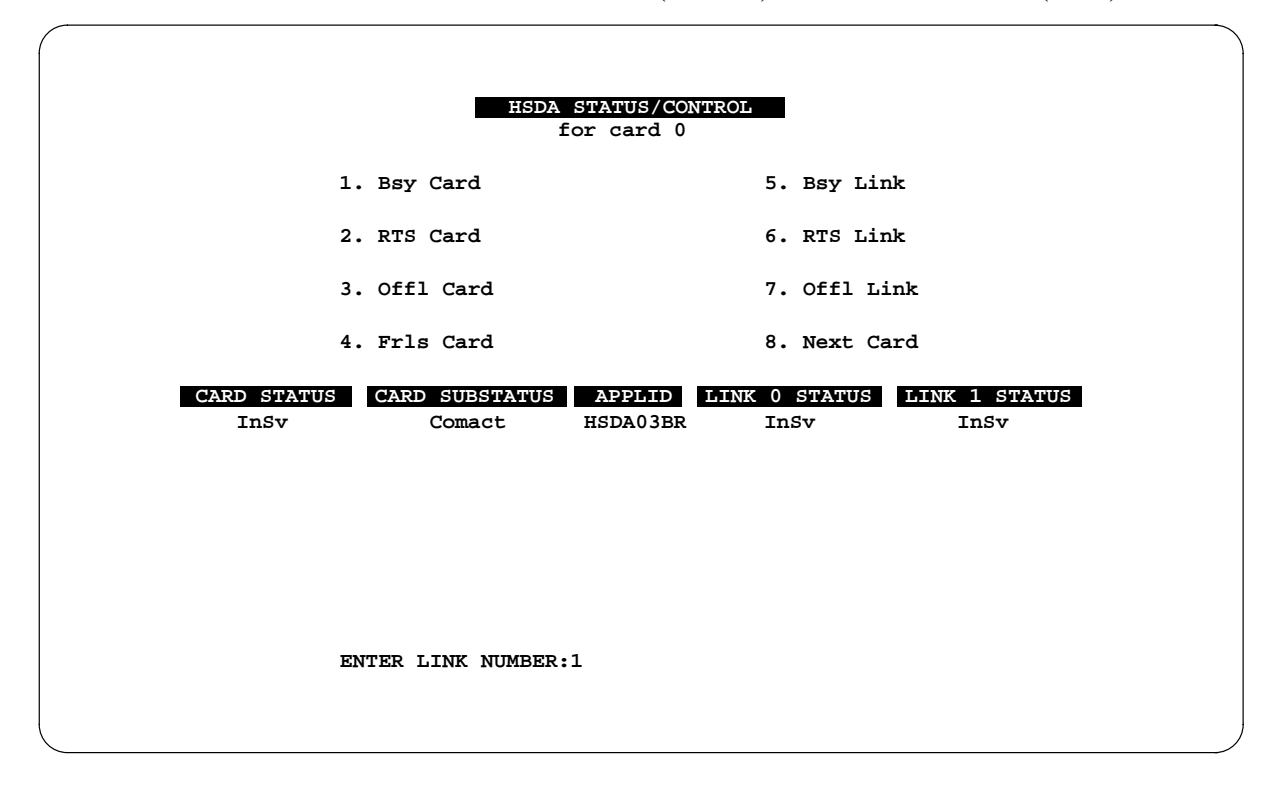

| HSDA STATUS/CONTROL<br>for card 1 |                          |                    |                       |                       |  |
|-----------------------------------|--------------------------|--------------------|-----------------------|-----------------------|--|
| 1.                                | Bsy Card                 |                    | 5. Bsy Lin            | nk                    |  |
| 2.                                | RTS Card                 |                    | 6. RTS Li             | nk                    |  |
| 3.                                | Offl Card                |                    | 7. Offl L             | ink                   |  |
| 4.                                | Frls Card                |                    | 8. Next Ca            | ard                   |  |
| CARD STATUS<br>InSv               | CARD SUBSTATUS<br>Comact | APPLID<br>HSDA03BR | LINK 0 STATUS<br>InSv | LINK 1 STATUS<br>InSv |  |
| MAKE CHOICE:_                     |                          |                    |                       |                       |  |
| <                                 |                          |                    |                       |                       |  |

5 To set HSDA card 1 and its links to the InSv status, Enter choice 8 and then repeat steps 2 thru 4.

6 You have completed this procedure.

# **Diagnostics (standalone)**

The following shows the prompt screen displayed when selection 5, diagnostics, is made from the TAMI main menu.

Enter TPC Diagnostics command:

#### **Commands available in diagnostics**

The available diagnostics commands are listed below. The brackets (<>) enclose a description of a value. The braces ([]) enclose optional parameters. This is a comprehensive list of all commands available in both TAMI and floppy diagnostics.

#### HELP [<command\_name>]

The HELP command displays user help information. If a command name is specified, information specific to that command displays. Otherwise, general information displays.

#### QUIT

The QUIT command exits diagnostics.

```
HDISK STATUS

PARK

FORMAT

INITIALIZE

DIAG [CONTROLLER

BRIEF [WRITEOK]

EXTENSIVE [WRITEOK] [START <blkno>] [STOP <blkno>]
```

The HDISK command performs functions on the hard-disk of the TPC.

The STATUS subcommand displays information concerning the hard-disk including disk parameter information and whether or not the hard-disk is formatted and initialized.

The PARK subcommand parks the heads of the hard-disk for transport.

The FORMAT subcommand physically formats the hard-disk. After the format is performed, no data is present and the disk can only be used for diagnostics.

The INITIALIZE subcommand logically formats the hard-disk for normal TPC use. After the hard-disk is initialized, the TPC can be loaded with the BCS load.

The DIAG subcommand performs a diagnostic of the hard-disk. The CONTROLLER diagnostic verifies communication with the controller of the hard-disk and performs internal diagnostics of the controller. The BRIEF and EXTENSIVE diagnostics perform the CONTROLLER diagnostic plus drive tests. These drive tests are the "seek test" and the "block read test." If the WRITEOK option is specified, the "block write-read-verify test" is also performed. This test attempts to maintain the original contents of the disk, but an error can prevent this in which case the user is notified. The BRIEF diagnostic performs the drive tests on portions of the hard-disk at various places on the disk and takes approximately 6 seconds (20 seconds if the WRITEOK option was specified). The EXTENSIVE diagnostic performs the block tests on the entire hard-disk and takes approximately 50 milliseconds (ms) for each block tested or 30 minutes for the entire disk (approximately 140 ms for each block tested or 1 hour 30 minutes for the entire disk if the WRITEOK option was specified). The START and STOP options can be used to specify the starting and stopping block number (<blkno>). If the START and STOP options are not specified, the default is to start at the beginning and ending of the disk, respectively. The block numbers range from zero to the number of blocks on the disk (displayed by the STATUS subcommand) minus one.

FDISK STATUS

FORMAT INITIALIZE DIAG CONTROLLER BRIEF [WRITEOK] EXTENSIVE [WRITEOK] [START <blkno>] [STOP <blkno>]

*Note:* Ensure the desired floppy diskette is placed in the floppy drive before entering the FDISK command.

The FDISK command performs functions on the floppy disk of the TPC.

The STATUS subcommand displays information concerning the floppy disk including disk parameter information.

The FORMAT subcommand physically formats the floppy disk. After the format is performed, no data is present and the disk can only be used for diagnostics.

The INITIALIZE subcommand logically formats the floppy disk for normal TPC use.

The DIAG subcommand performs a diagnostic of the floppy disk. The CONTROLLER diagnostic verifies communication with the controller of the floppy disk and performs internal diagnostics of the controller. The BRIEF and EXTENSIVE diagnostics perform the CONTROLLER diagnostic plus drive tests. These drive tests are the "seek test" and the "block read test." If the WRITEOK option is specified, the "block write-read-verify test" is also performed. This test attempts to maintain the original contents of the disk, but an error can prevent this in which case the user is notified. The BRIEF diagnostic performs the drive tests on portions of the floppy disk at various places on the disk and takes approximately 10 seconds (36 seconds if the WRITEOK option was specified). The EXTENSIVE diagnostic performs the block tests on the entire floppy disk and takes approximately 80 milliseconds (ms) for each block tested or 5 minutes for the entire disk (approximately 200 ms for each block tested or 11 minutes for the entire disk if the WRITEOK option was specified). The START and STOP options can be used to specify the starting and stopping block number (<blkno>). If the START and STOP options are not specified, the default is to start at the beginning and ending of the disk, respectively. The block numbers range from zero to the number of blocks on the disk (displayed by the STATUS subcommand) minus one.

#### POSDIAG <pos\_no> CARD [# <diag\_no>] HSLI VOICE [LOOPBACK] PATTERN SCREEN MANKEY [CODES] TCD [# <diag\_no>]

The POSDIAG command performs diagnostics on an MP position. The position number range is 0 to 3.

The CARD subcommand performs the TOPS/HSLI card diagnostics. Card diagnostic tests 1 - 6 are performed unless the individual option (#) is specified. If the individual option (#) is specified, only that test is performed. A message for each diagnostic displays indicating which diagnostic is being performed. The card diagnostics are as follows:

- 1 Training port register test
- 2 CC port register test

- 3 Training port internal loopback test
- 4 CC port internal loopback test
- 5 HSLI port register test
- 6 HSLI port RAM test
- 7 Training port external loopback test
- 8 CC port short internal loopback test (through USART)
- 9 CC port external loopback test

The HSLI subcommand performs a loopback diagnostic that tests the communication with the MP terminal. This diagnostic requires the MP to be connected in order to pass.

The VOICE subcommand is used to enable and disable the voice circuitry of the MP. The MP is downloaded with its application software and the voice circuitry is enabled. A prompt to exit displays. If the user enters EXIT, the DIAG command is exited. When the voice circuitry is enabled, the voice line to the TPC is connected to the headset output of the MP. The LOOPBACK option sets loopbacks in the voice path of the TOPS/HSLI card such that the input from the DMS is looped-back as output to the DMS and the input from the MP is looped-back to the MP. The LOOPBACK option is used to test the TPC and MP voice circuitry.

The PATTERN subcommand performs the MP pattern diagnostic. The MP is downloaded with its application software. A prompt to continue to the next pattern (NEXT) or exit the diagnostic (EXIT) displays on the TAMI before each pattern displays on the MP. The patterns are grid, character set, grey scale, and spiraling maze.

The SCREEN subcommand performs the MP screen diagnostic. The MP is downloaded with its application software and lines of h's are continuously displayed on the MP screen. The user is prompted at the TAMI to exit the diagnostic (EXIT).

The MANKEY subcommand performs the MP manual keyboard diagnostic. The MP is downloaded with its application software and a picture of the MP keyboard displays on the MP screen. When the user presses a key on the MP keyboard, the corresponding key in the picture is highlighted. The user is prompted at the TAMI to exit this diagnostic (EXIT). The CODES option displays the keycodes of each key pressed at the TAMI. The TCD subcommand performs the terminal component diagnostics (TCD) of an MP. All the TCD diagnostics are performed unless the individual option (#) is specified. If the individual option (#) is specified, only that test is performed. A message for each diagnostic displays indicating which diagnostic is being performed. The TCD diagnostics are as follows:

- 1 ROM test
- 2 CPU test
- 3 Exceptions test
- 4 RAM test
- 5 HSLI port test
- 6 UART test
- 7 Display controller test
- 8 Keyboard test
- 9 Telephony test

*Note:* The RAM test takes approximately three minutes. The keyboard test will fail if no keyboard is connected.

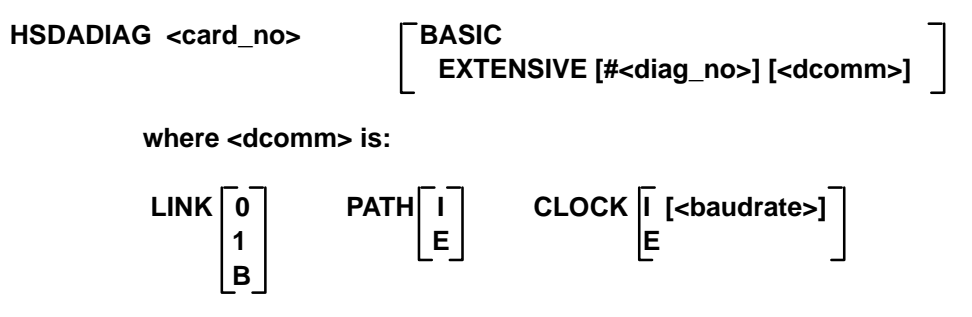

The HSDADIAG command performs a diagnostic on an HSDA card.

The BASIC subcommand performs the basic HSDA diagnostic which resets the HSDA card. This initializes the HSDA card, including power-up and reset diagnostics. Also, diagnostics are run to test the communication path between the SBC and HSDA card. Before each step of the basic HSDA diagnostic is performed, a message displays indicating which step is being performed. The EXTENSIVE subcommand performs the extensive HSDA diagnostic. This includes the basic HSDA diagnostic plus some extensive diagnostics. Before each step of the basic and extensive HSDA diagnostic is performed, a message displays indicating which step is being performed. If the individual option (#) is specified, only that diagnostic is performed. The extensive diagnostics are as follows:

- 1 System RAM test
- 2 Timers and interrupt test
- 3 Data communications test

The data communications parameters (<dcomm>) specify the link or links (0, 1, or both), the loop back path (internal or external), and the clock source (internal or external). A baud rate can be specified for the internal clock source. The values for the baud rate are 1200, 2400, 4800, 9600, 19.2K, 38.4K, 56K, and 64K bits for each second (bps). The default data communication parameters are both for the link or links, internal for the loopback path, and internal (64K bps) for the clock source.

#### **Diagnostic error codes**

If an error is detected while performing diagnostics on the TAMI, an error message displays on the screen. The following table lists the various diagnostic error codes and their meanings.

#### General diagnostic error codes

| Error code | Meaning                              |  |
|------------|--------------------------------------|--|
| 0          | no error                             |  |
| 101        | software error                       |  |
| 102        | fatal error (diagnostics cannot run) |  |
| 102        | fatal error (diagnostics cannot run) |  |

## TOPS/HSLI card diagnostic error codes

| Error code              | Meaning                                            |
|-------------------------|----------------------------------------------------|
| 201, 202, 205, 213, 214 | software error                                     |
| 203                     | TOPS/HSLI card not present                         |
| 204                     | MP position unavailable (not ManB)                 |
| 206                     | CBT port register error                            |
| 207                     | CC port register error                             |
| 208                     | mode register access error                         |
| 209                     | baudrate register access error                     |
| 210                     | initialize UARTs error                             |
| 211                     | HSLI port register error                           |
| 212                     | HSLI port RAM error                                |
| 215                     | CBT UART loopback time out error                   |
| 216                     | CC UART loopback time out error                    |
| 217                     | CBT UART loopback unexpected interrupt             |
| 218                     | CC UART loopback unexpected interrupt              |
| 219                     | CBT UART loopback parity error                     |
| 220                     | CC UART loopback parity error                      |
| 221                     | CBT UART loopback overrun error                    |
| 222                     | CC UART loopback overrun error                     |
| 223                     | CBT UART loopback framing error                    |
| 224                     | CC UART loopback framing error                     |
| 225                     | CBT UART loopback extra data received error        |
| 226                     | CC UART loopback extra data received error         |
| 227                     | Lost data during CBT port loopback diagnostic      |
| 228                     | Lost data during CC port loopback diagnostic       |
| 229                     | Data corrupted during CBT port loopback diagnostic |
| 230                     | Data corrupted during CC port loopback diagnostic  |
|                         | end                                                |

| Error code    | Meaning                                       |
|---------------|-----------------------------------------------|
| 401, 501, 505 | software error                                |
| 301           | error registering with the HSLI server        |
| 302           | error setting the acknowledge type            |
| 303           | error downloading MP                          |
| 304           | HSLI I/O error                                |
| 205           | load or disk problem                          |
| 306           | communication with MP terminal error          |
| 402           | time out waiting for TCD results              |
| 403           | CPU TCD failed                                |
| 404           | ROM TCD failed                                |
| 405           | RAM TCD failed                                |
| 406           | exceptions TCD failed                         |
| 407           | display controller TCD failed                 |
| 408           | MFP (UART, GPIO, and timer) TCD failed        |
| 409           | HSLI TCD failed                               |
| 410           | telephony circuitry TCD failed                |
| 411           | keyboard TCD failed                           |
| 502           | time out (waiting for ACK) of a packet sent   |
| 503           | error sending a packet                        |
| 504           | HSLI loopback (error in response)             |
| 506           | HSLI loopback (response time out)             |
| 507           | HSLI loopback (correct response not received) |
| 508           | load or disk problem                          |
| 509 – 513     | communication with MP terminal error          |
| 514           | bad keycode in packet received from MP        |
|               | end                                           |

## MP functional diagnostic error codes

## HSDA diagnostic error codes

| Error code | Meaning                                                                                                    |  |
|------------|----------------------------------------------------------------------------------------------------|--|
| 1          | general error – If the specific code is $1 - 4$ , it is a software error. If the specific code is 5, it is a "card not installed" error. |  |
| 2 – 7      | messaging error                                                                                                    |  |
| 8          | time out waiting for a reply                                                                                                    |  |
| 9          | driver detected error on a command to the driver                                                                                         |  |
| 10         | driver detected error on a message to the card                                                                                           |  |
| 11         | SBC-HSDA communication error                                                                                                    |  |
| 12         | HSDA detected communication error                                                                                                    |  |
| 13         | driver detected recoverable error                                                                                                    |  |
| 14         | HSDA status register error                                                                                                    |  |
| 15         | HSDA power-up/reset diagnostics error                                                                                                    |  |
| 16         | SBC access to shared RAM diagnostic error                                                                                                |  |
| 17         | SBC-HSDA message loopback error                                                                                                    |  |
| 18         | HSDA system memory diagnostic error                                                                                                    |  |
| 19         | HSDA timers and interrupts diagnostic error                                                                                              |  |
| 20         | HSDA data communications diagnostic error                                                                                                |  |
| 601        | software error                                                                                                    |  |
| 602        | HSDA card unavailable (not ManB)                                                                                                    |  |
| 603        | basic diagnostic error                                                                                                    |  |
| 604        | extensive diagnostic error (general)                                                                                                    |  |
| 605        | extensive diagnostic error (system RAM)                                                                                                  |  |
| 606        | extensive diagnostic error (system RAM)                                                                                                  |  |
| 607        | extensive diagnostic error (data communication)                                                                                          |  |
| —end—      |                                                                                                    |  |

## MMI diagnostic error codes

| Error code | Meaning                                                     |  |
|------------|-------------------------------------------------------------|--|
| 701        | bad value entered                                           |  |
| 702        | command/subcommand/option required                          |  |
| 703        | command/subcommand/option mutually exclusive                |  |
| 704        | general syntax error                                        |  |
| 705        | unknown command/subcommand/option entered                   |  |
| 706        | duplicate command/subcommand/option entered                 |  |
| 707        | bad checksum of input line                                  |  |
| 708        | could not quit diagnostics and return to the main TAMI menu |  |
| —end—      |                                                             |  |

#### Disk diagnostic and maintenance error codes

| Error code | Meaning                                                                         |  |
|------------|---------------------------------------------------------------------------------|--|
| 1105       | memory error accessing diagnostics disk buffers                                 |  |
| 1111       | unsupported device type or operation on a device was requested (software error) |  |
| 1112       | controller error or controller detected error                                   |  |
| 1116       | disk is uninitialized (but is partitioned)                                      |  |
| 1134       | bus out of phase sending command or getting status                              |  |
| 1153       | disk is uninitialized                                                           |  |
| 1162       | disk name error (software error)                                                |  |
| 1173       | unsupported volume number error (software error)                                |  |
| 1401       | error processing the hard-disk boot code                                        |  |
| 1402       | error processing the floppy disk boot code                                      |  |
| 1403       | error allocating disk buffers                                                   |  |
| 1404       | device is unavailable                                                           |  |
| —end—      |                                                                                 |  |

# Date and time

This menu allows the user to set the date and time for each TPC. This will ensure that the DMS logs and the TPC logs will show the same time stamps for related events. After selecting selection 4 (integrated) or 6 (standalone) from the main menu, follow the prompts to set the current date and time as shown in the following figures.

The date is of the form "yy mm dd." To set a new date, enter it at the prompt in the same form, or to keep the current date, simply hit enter. For example, if it is July 12, 1990 you should enter "90 07 12." The time is then displayed and is of the form "hh:mm." To set a new time, enter it at the prompt in the same form, or to keep the current time, simply hit enter. For example, if it is 2:32 a.m., you should enter "02:32," or if it is 10:14 p.m., you should enter "22:14."

| TPC ADMINISTRATION AND MAINTENANCE<br>Version iTPC04BX CCI-DA/CGI-ORDB |                |  |
|------------------------------------------------------------------------|----------------|--|
| 1. TOC LOGS                                                            | 5. RESET TPC   |  |
| 2. TPC DATAFILL                                                        | 6. SONALERT    |  |
| 3. HSDA STATUS/CONTROL                                                 | 7. TPC PATCHER |  |
| 4. DATE AND TIME                                                       |                |  |
|                                                                        |                |  |
|                                                                        |                |  |
|                                                                        |                |  |
| DATE IS 94/04/14 - ENTER                                               | NEW DATE       |  |
| (YY MM DD)                                                             |                |  |

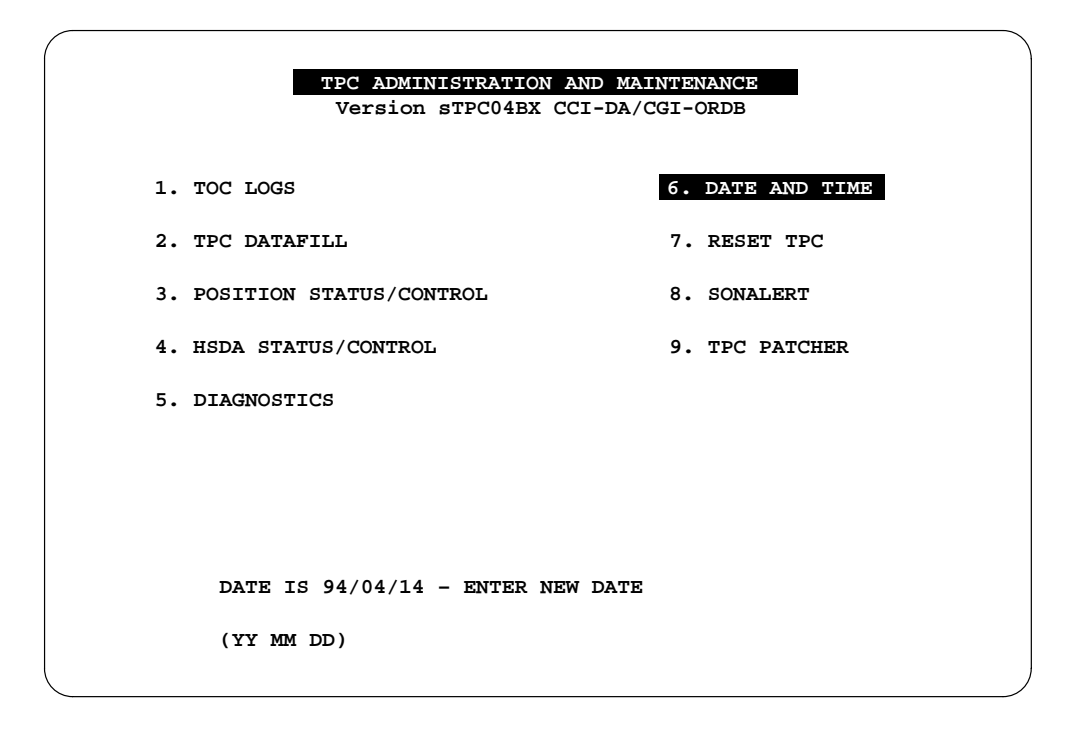

# **Reset TPC**

With this menu the TPC can be reset without having to toggle the reset switch on the SBC card. After selecting 5 (integrated) or selection 7 (standalone) from the main menu, type the word "Reset" and press return.

| TPC ADMINISTRATION AND MAINTENANCE                    |                                          |  |  |  |
|-------------------------------------------------------|------------------------------------------|--|--|--|
| Version 1T                                            | PC04BX CCI-DA/CGI-ORDB                   |  |  |  |
| 1. TOC LOGS                                           | 5. RESET TPC                             |  |  |  |
| 2. TPC DATAFILL                                       | 6. SONALERT                              |  |  |  |
| 3. HSDA STATUS/CONTROL                                | 7. TPC PATCHER                           |  |  |  |
| 4. DATE AND TIME                                      |                                          |  |  |  |
|                                                       |                                          |  |  |  |
|                                                       |                                          |  |  |  |
| ENTER 'RESET' <retu<br>Or PRESS THE PF3(QU)</retu<br> | RN> TO RESET THE TPC<br>IT) KEY TO ABORT |  |  |  |
| >                                                     |                                          |  |  |  |

| TPC ADMINISTRATION AND MAINTENANCE |                               |                |     |  |  |
|------------------------------------|-------------------------------|----------------|-----|--|--|
|                                    |                               |                |     |  |  |
| 1. TOC LOGS                        |                               | 6. DATE AND TI | IME |  |  |
| 2. TPC DATAFI                      | LL                            | 7. RESET TPC   |     |  |  |
| 3. POSITION S                      | TATUS/CONTROL                 | 8. SONALERT    |     |  |  |
| 4. HSDA STATU                      | JS/CONTROL                    | 9. TPC PATCHER | ٤   |  |  |
| 5. DIAGNOSTIC                      | 25                            |                |     |  |  |
|                                    |                               |                |     |  |  |
|                                    |                               |                |     |  |  |
| ENTER 'H                           | RESET' <return> TO R</return> | ESET THE TPC   |     |  |  |
| Or PRESS                           | 3 THE PF3(QUIT) KEY 3         | TO ABORT       |     |  |  |
| >                                  |                               |                |     |  |  |

# SONALERT

Each MP terminal has a local SONALERT, and each PCE has a remote SONALERT. The local and remote SONALERT configuration is shown below.

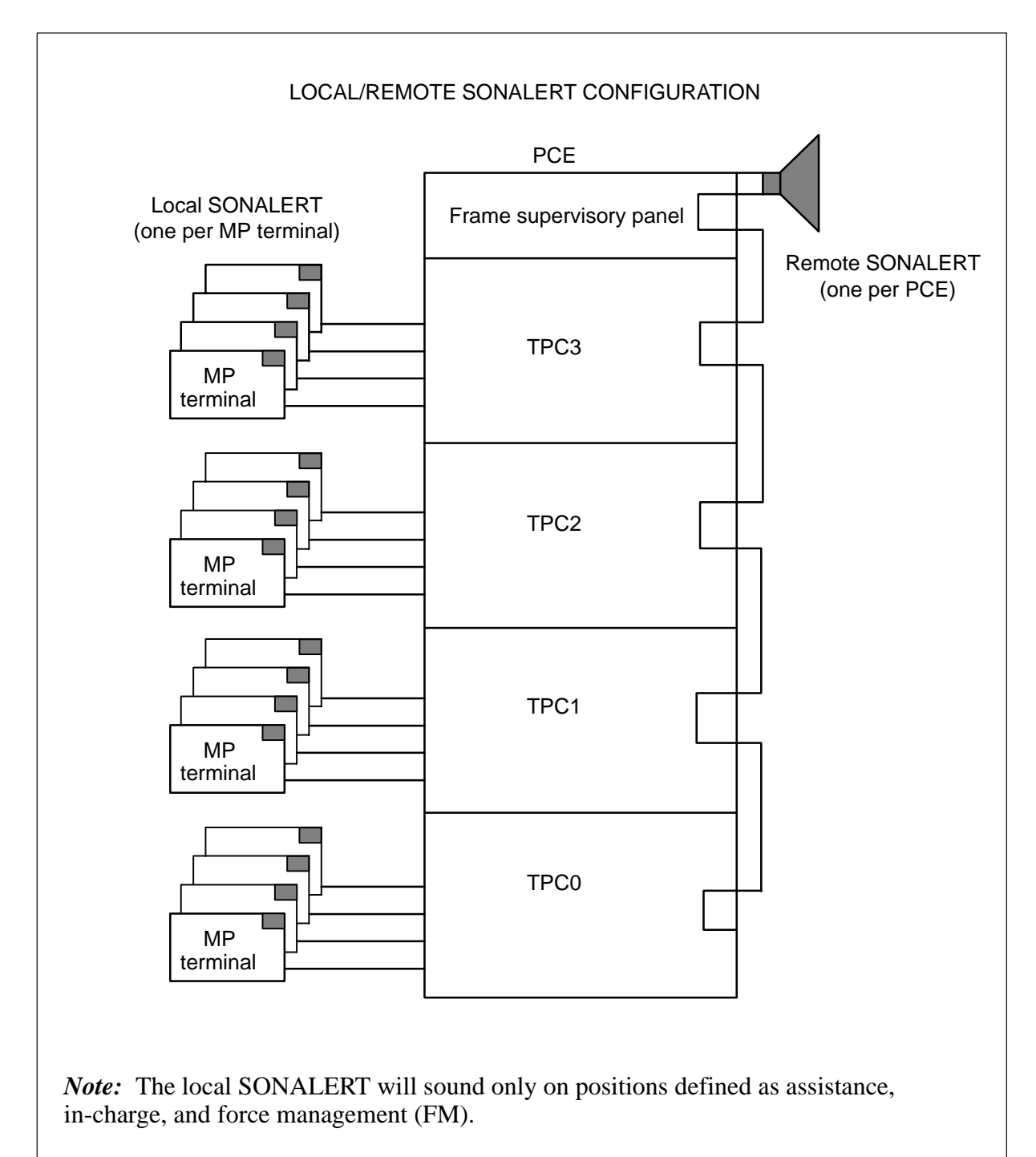

The capability to perform maintenance on the local and the remote SONALERT is provided through the SONALERT menu screen. Select choice 5 (integrated) or 8 (standalone) from the TAMI main menu to display the SONALART menu.

|         |                |           | SON          | ALE | ERT                        |  |
|---------|----------------|-----------|--------------|-----|----------------------------|--|
| NOTE: A | ll positions i | must be ( | Offl or ManE | 3.  |                            |  |
| 1.      | ENABLE LOCAL   | SONALER   | r            | 5.  | ENABLE REMOTE SONALERT     |  |
| 2.      | DISABLE LOCAL  | L SONALE  | RT           | 6.  | DISABLE REMOTE SONALERT    |  |
| 3.      | TEST LOCAL S   | ONALERT   | (ON)         | 7.  | TEST REMOTE SONALERT (ON)  |  |
| 4.      | TEST LOCAL S   | ONALERT   | (OFF)        | 8.  | TEST REMOTE SONALERT (OFF) |  |
|         |                |           |              |     |                            |  |
|         |                |           |              |     |                            |  |
|         |                |           |              |     |                            |  |
|         |                |           |              |     |                            |  |
|         | MAKE C         | HOTCE:    |              |     |                            |  |
|         | 0              |           |              |     |                            |  |
|         |                |           |              |     |                            |  |

## Menu selections

All MP terminals must be ManB or OffL before a selection from the SONALERT menu can be executed. Whenever selections 1 to 4 are chosen, the user is prompted for the MP number: "Enter position number." Press the PF3 key to exit the SONALERT menu.

The following table explains the choices on the SONALERT menu.

| Choices | Command                       | Description                                                                                                    |  |  |
|---------|-------------------------------|----------------------------------------------------------------------------------------------------|--|--|
| 1       | Enable local<br>SONALERT      | Enables the local SONALERT for the specified MP terminal. Must be enabled if it is to sound under the conditions.            |  |  |
| 2       | Disable local<br>SONALERT     | Causes the local SONALERT for the specified MP terminal to be silent under conditions that would normally cause it to sound. |  |  |
| 3       | Test local SONALERT<br>(on)   | Causes the local SONALERT for the specified MP terminal to be enabled or to sound.                                           |  |  |
| 4       | Test local SONALERT<br>(off)  | Disables or silences the local<br>SONALERT for the specified MP<br>terminal.                                                 |  |  |
| 5       | Enable remote<br>SONALERT     | Causes the remote SONALERT for the specified TPC to be enabled. Must be enabled if it is to sound under the conditions.      |  |  |
| 6       | Disable remote<br>SONALERT    | Causes the remote SONALERT for the specified TPC to be silent under conditions that would normally cause it to sound.        |  |  |
| 7       | Test remote<br>SONALERT (on)  | Causes the remote SONALERT for the specified TPC to be enabled or to sound.                                                  |  |  |
| 8       | Test remote<br>SONALERT (off) | Disables or silences the remote SONALERT for the specified TPC.                                                              |  |  |
| —end—   |                               |                                                                                                    |  |  |

Selections on the SONALERT menu

# Messages

The following table lists possible responses associated with selections from the SONALERT menu.

| Response                                          | Selection made    |  |  |
|---------------------------------------------------|-------------------|--|--|
| (beep)                                            | invalid selection |  |  |
| All positions must be ManB or OffL                | 1 – 8             |  |  |
| Cannot communicate with MP <n></n>                | 3 and 4           |  |  |
| Already enabled                                   | 1 and 5           |  |  |
| Already disabled                                  | 2 and 6           |  |  |
| Disabled – cannot turn on                         | 3 and 7           |  |  |
| Already on                                        | 3 and 7           |  |  |
| Already off                                       | 4 and 8           |  |  |
| Local SONALERT is enabled for MP <n></n>          | 1                 |  |  |
| Local SONALERT is disabled for MP <n></n>         | 2                 |  |  |
| Local SONALERT has been turned on for MP <n></n>  | 3                 |  |  |
| Local SONALERT has been turned off for MP <n></n> | 4                 |  |  |
| Remote SONALERT is enabled                        | 5                 |  |  |
| Remote SONALERT is disabled                       | 6                 |  |  |
| Remote SONALERT has been turned on                | 7                 |  |  |
| Remote SONALERT has been turned off               | 8                 |  |  |
| —end—                                             |                   |  |  |

#### Responses associated with the SONALERT menu

## **Enabling and disabling SONALERT**

When a local SONALERT is enabled for a given MP terminal, the remote SONALERT of the TPC to which that MP terminal is connected is also enabled. The remote SONALERT is disabled only when the last local SONALERT has been disabled.

The following table lists conditions under which the SONALERT sounds.

| Conditions                                                                                                    | Where alarm sounds (*)   |  |
|----------------------------------------------------------------------------------------------------|--------------------------|--|
| All time and charges positions are out-of-order                                                                                                    | In-charge                |  |
| Request for assistance arrives at TOPS MP assistance position                                                                                                    | Assistance and in-charge |  |
| There are calls in queue but no positions are occupied                                                                                                    | In-charge and FM         |  |
| Request for assistance is queued                                                                                                    | In-charge                |  |
| Calls are being deflected                                                                                                    | In-charge and FM         |  |
| Centralized automatic message accounting (CAMA) is suspended                                                                                                    | In-charge and FM         |  |
| There are transfer calls in the queue, but no transfer positions are occupied                                                                                        | In-charge and FM         |  |
| 25 percent controlled traffic limit is reached                                                                                                    | In-charge                |  |
| <i>Note:</i> See <i>TOPS MP Force Management Guide</i> for details on the CRT displays that accompany the alarms and where these displays will appear; that is, TOPS |                          |  |

#### Conditions under which alarm sounds

Note the following points governing the manipulation of the SONALERT through the TAMI:

- The interactions between the local SONALERT and the remote SONALERT during call processing do not apply when manipulating the SONALERT from the TAMI.
- By default, all SONALERT are enabled.

MP assistance, in-charge, or FM positions.

- Any SONALERT enabled as a result of TAMI activity is automatically disabled when the SONALERT menu is exited.
- If an active SONALERT is disabled, disabling it also causes it to be silenced.
- SONALERT enabled from the TAMI will not sound for more that one minute to safeguard against the possibility of a communication failure when the TAMI is connected to the TPC via a dial-up modem.
- The effects of disabling and enabling the SONALERT remain intact after TPC and MP terminal restarts.

The local SONALERT is disabled (or can be disabled) as follows:

- The local SONALERT is automatically disabled. The local SONALERT is enabled when the queue threshold is exceeded and calls are deflected. The local SONALERT is automatically disabled when the calls deflect condition clears.
- The local SONALERT can be manually disabled by pressing the STOP BELL softkey. This disables the local SONALERT regardless of how it was originally activated.
- The local SONALERT can be disabled by changing the positions status of the MP terminal to manual busy (ManB). The local SONALERT is also disabled when the MP terminal goes system busy (SysB) as long as the TPC can still communicate with the MP terminal after it has changed status.

## **TPC** patcher

The TPC patcher menu provides access to the TPC patcher screen displays, as well as general information about the patches loaded in the system displays. Up to ten patches can be shown on the screen at a time.

The patcher screen is displayed by selecting choice 9 (standalone) or selection 7 (integrated) from the TAMI main menu.

| Patch ID          | Description                | St                 | atus     |
|-------------------|----------------------------|--------------------|----------|
| <br>TPC04BX_0000  | An Example of Patch        | Ac                 | tive     |
| TPC04BX_0001      | Another Example of Patch   | Ar                 | plied    |
| PC04BX_0002       | Yet Another Example of Pat | ch Av              | vailable |
|                   |                            |                    |          |
|                   |                            |                    |          |
| A - Apply a Patch | B - Page Back              | D - Display Patch  | Details  |
| F - Page Forward  | L - Load a Patch           | R - Remove a Patch | 1        |
|                   |                            |                    |          |

#### **Menu selections**

Selections are made by pressing the letter corresponding to the action that is desired, followed by the return key. For example, the "A" key should be pressed to apply a patch.

- A applying a patch (see procedure below)
- B the main TPC patcher menu is redisplayed. The patch list is updated to reflect the paging that was done.

```
• D – patch details screen (see example below)
```

```
Detailed Patch Information
Title: NEA not displayed on 0- callsPatch ID: TPC34CB_0000Status
                                                        : Active
Creation Date : 92 03 20
                                  Application Date : 92 03 26
Application Time : 10:16
Creation Time : 11.47
      : UL200123
CSR
Release
            : TPC33CB
Problem Description :
  The NEA label in the calling number field is not displayed for
 a call coming from a Non-Equal Access office.
                 * CATEGORY: General * MODULE (S): OI
Test Instructions :
 Apply this patch. Reset the TPC. Initiate a non-equal access call.
  Ensure the NEA label dsplays in the calling number field.
  Check the Call Details function to ensure proper functionality.
Press any key to continue.
```

- F the main TPC patcher menu is redisplayed. The patch list is updated to reflect the paging that was done.
- L loading a patch (see procedure below)
- R removing a patch (see procedure below)
- X exits the TPC patcher screen and returns the TAMI main menu

## Loading a patch

All patches are delivered on a floppy disk. Typically, each disk will contain a single patch. To make the patch available in the system, it must be copied from the floppy disk to the TPC hard disk. This is done by performing the following steps:

- 1 Insert the floppy disk containing the patch into the disk drive and close the drive door.
- 2 From the TPC patch facility main screen, select option "L load a patch."
- 3 Observe the response on the screen telling whether or not loading was successful. If it was, proceed to the next step. Otherwise, return to step 1 and try again. If loading is still not successful, return to step 1 and use the backup disk instead. If the problem persists, contact your NT representative for assistance.

- 4 Remove the floppy disk from the disk drive and store it in a safe place.
- 5 Press any key to return to the main screen.

The newly loaded patch should now show up in the list with a status of "Available." It may be necessary to page forward or backward in the patch list to see the new patch.

#### Applying a patch

When a patch has a status of "Available," it has been loaded into the system but is not yet active. It will not be active until it is applied. This is done by performing the following steps. Only patches that are "Available" may be applied.

- 1 From the TPC patch facility main screen, choose menu selection "A apply a patch."
- 2 At the prompt "Enter patch ID," enter the name of the patch to be applied.
- 3 Observe the responses on the screen. If the patch applies successfully, proceed to the following step. Otherwise, return to step 1 and try again. If application is still unsuccessful, contact your NT representative for assistance.
- 4 Press any key to return to the main screen.
- 5 The patch may not be activated until the TPC is reset. Refer to the instructions for the individual patch being applied to determine if more actions are required to activate the patch.

The newly installed patch will now appear with the status field set to "Applied." It will remain in this state until the TPC is reset, at which time the status will change to "Active."

Unless otherwise instructed in the individual patch instructions, all patches should be applied in increasing numerical order.

#### **Removing a patch**

Any patch that has a status of "Applied" or "Active" may be removed. Removing a patch causes restoration of the code that was active before the patch was applied. Patches should be removed in the opposite order in which they were applied.

- 1 From the TPC patch facility main screen, choose menu selection "R remove a patch".
- 2 At the prompt "Enter patch ID," enter the name of the patch to be removed.

- 3 Observe the responses on the screen. If the patch removes successfully, proceed to the following step. Otherwise, return to step 1 and try again. If removal is still unsuccessful, contact your NT representative for assistance.
- 4 Press any key to return to the main screen.
- 5 The patch may not be deactivated until the TPC is reset. Refer to the instructions for the individual patch being removed to determine if more actions are required to completely remove the patch. If resetting the TPC or any of its positions was necessary to activate the patch, the same resetting is necessary to deactivate the patch.

After a patch has been successfully removed, it will appear on the screen with a status of "Available."

## Paging forward in the patch list

If more than ten (10) patches are loaded in the system, it is necessary to page forward and backward through the list to see all the patches. The following steps are used to see the next page of patches.

- 1 From the main TPC patcher screen, select option "F page forward."
- 2 If another page of patches are available, they will be displayed. Otherwise, the screen will not change.

## Paging backward in the patch list

If more than ten (10) patches are loaded in the system, it is necessary to page forward and backward through the list to see all the patches. The following steps are used to see the previous page of patches.

- 1 From the main TPC patcher screen, select option "B page backward."
- 2 If the first page of patches is not already being displayed, the previous page will be displayed. Otherwise, the screen will not change.

## **Displaying patch details**

Detailed information is available for every patch loaded in the system. This includes the creation date and time, application date and time, problem description, test description, and release information in addition to the patch title and status. Patch details may be viewed as follows:

- 1 At the main TPC patcher screen, select option "D display patch details."
- 2 When prompted for the patch ID, enter the name of the patch to display.
- 3 Observe the screen. If the patch details are not displayed, return to step 1 and reenter the patch ID.
- 4 To return to the main screen, type any key.

# **TPC** datafill menu selections

|           | TPC DATAFILL      |                        |
|-----------|-------------------|------------------------|
| 1. DEFINE | POSITION SETTINGS | 4. FLOPPY UTILITIES    |
| 2. DEFINE | POSITION TYPES    | 5. DEFINE TPC SETTINGS |
| 3. DEFINE | HSDA SETTINGS     |                        |
|           |                   |                        |
|           |                   |                        |
|           |                   |                        |
|           |                   |                        |
|           |                   |                        |
| MAKE      | CHOICE:           |                        |

Select choice 2 on the TAMI main menu to display the TPC datafill menu.

The TPC datafill menu has several sub-menus which are used to define the TPC datafill. All TPC datafill can be viewed at any time. Changes to some datafill are allowed only under certain conditions, while changes to other datafill do not take effect until certain conditions are met. Refer to the general information section under each particular datafill menu description for details.

If the terminal "beeps" (no message displayed), the problem is invalid input. Only a number displayed as a menu selection is valid.

After datafilling, the user has to press the carriage return <CR> or arrow key to validate the data that has been entered before leaving the datafill menu.

If a printer is connected directly to TAMI, printing of datafill is done by displaying the datafill on the screen and pressing the print screen key located in the upper left–hand corner of the keyboard.

The menu structure of the TPC datafill menu is shown below. Each of the menu and sub-menu are explained in this chapter. All TPC datafill can be viewed at any time. Changes to some datafill are allowed only under certain conditions, while changes to other datafill do not take effect until certain conditions are met. Refer to the particular datafill menu descriptions for details.

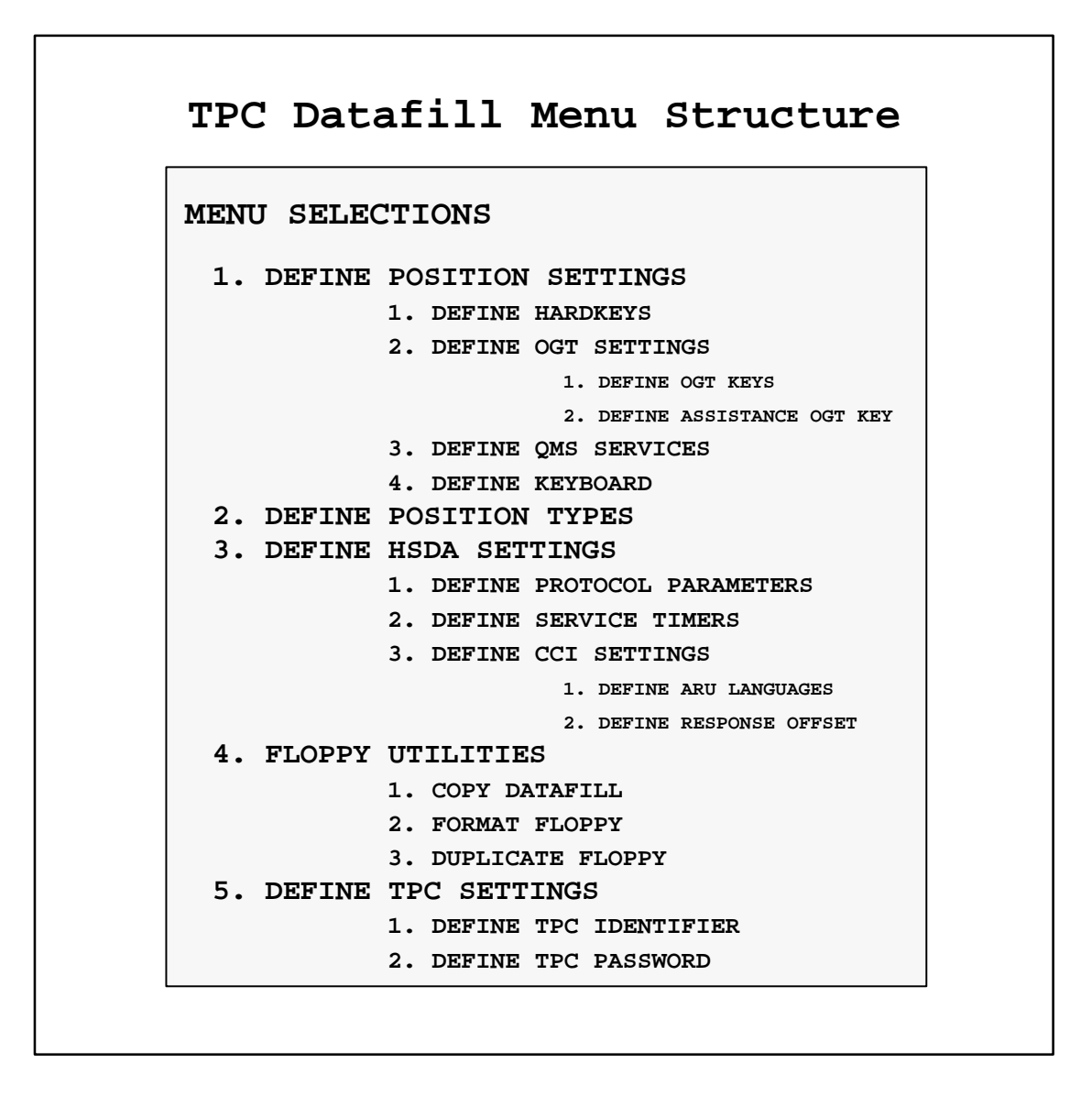

# **Define position settings**

Select choice 1 on the TPC datafill menu to display the Define position settings. This menu has sub-menu selections which are used to define hardkeys, OGT keys, QMS services, and to configure operator keyboards.

| DEFINE POSITI          | ON SETTINGS            |
|------------------------|------------------------|
| 1. DEFINE HARDKEYS     | 3. DEFINE QMS SERVICES |
| 2. DEFINE OGT SETTINGS | 4. DEFINE KEYBOARD     |
|                        |                        |
|                        |                        |
|                        |                        |
|                        |                        |
|                        |                        |
| MAKE CHOICE:_          |                        |

## **Define hardkeys**

This menu is used to assign system functions to hardkeys on the keyboards of TOPS MP operators. An operator can then press an assigned hardkey to quickly perform a system function. The following table lists 60 function selections that can be assigned to up to 32 hardkeys.

#### Hardkey function names

| access loop1        | fixed duration     | requested number       |
|---------------------|--------------------|------------------------|
| access loop2        | gen ama            | retr by cig no.        |
| adust pos           | general assistance | retr by serial no.     |
| alternate route     | handoff to aabs    | ring called            |
| auto collect        | hold               | ring calling           |
| block/unblock cig   | hotel              | sn routing             |
| busy verify         | make busy          | split/join called      |
| cancel timing       | memo               | split/join calling     |
| call details        | name               | start/stop called tbi  |
| called name         | next db call       | start/stop calling tbi |
| calling name        | no ama             | start stopwatch        |
| charge adjust       | notify             | start timing           |
| clear db call       | over collect       | store db call          |
| clear stopwatch     | overseas           | time                   |
| coin                | overseas da        | time and charges       |
| coin collect        | overseas inward    | tone repeat            |
| coin return         | paged assistance   | transfer/recall        |
| db class            | person call back   | transfer ic            |
| delete db call      | rate step          | verify special         |
| dial rate           | release calling    | withhold calls         |
| directed assistance | request cama       |                        |

The following steps are used to assign system functions to the hardkeys.

1 Select choice 1 on the TPC datafill menu and then choice 1 on the Define position settings menu to display the Define hardkeys menu. If a set of hardkey definitions from a datafill diskette have been loaded onto the TPC, then these user supplied settings will be displayed instead of the default settings shown below. Move the cursor to the numbered hardkey to be defined.

|      |                        | DEFINE HARDKEYS                                       |
|------|------------------------|-------------------------------------------------------|
| NOTE | 1: Changes will not ta | ke effect for a position until it is Bsy'd and RTS'd. |
|      | FUNCTION               | FUNCTION                                              |
| 1.   | access loop 1          | 17. unassigned                                        |
| 2.   | cancel timing          | 18. unassigned                                        |
| з.   | busy verify            | 19. unassigned                                        |
| 4.   | coin return            | 20. unassigned                                        |
| 5.   | rate step              | 21. unassigned                                        |
| 6.   | transfer ic            | 22. unassigned                                        |
| 7.   | unassigned             | 23. unassigned                                        |
| 8.   | unassigned             | 24. unassigned                                        |
| 9.   | unassigned             | 25. unassigned                                        |
| 10.  | unassigned             | 26. unassigned                                        |
| 11.  | unassigned             | 27. unassigned                                        |
| 12.  | unassigned             | 28. unassigned                                        |
| 13.  | unassigned             | 29. unassigned                                        |
| 14.  | unassigned             | 30. unassigned                                        |
| 15.  | unassigned             | 31. unassigned                                        |
| 16.  | unassigned             | 32. unassigned                                        |

#### 3-6 TPC datafill menu selections

2 Enter the name of the function as it appears in the previous table listing the hardkey function names. The terminal will beep for an incorrect entry, and the cursor will move back the beginning of the entry field. Type over the incorrect entry or press a cursor key to restore the original functional assignment.

As an example, hardkeys 7 and 8 will be used to define coin and hotel functions. (They could, however, appear anywhere in an actual list of user-defined keys.)

|      |                 | DEFINE HARDKEYS                                           |
|------|-----------------|-----------------------------------------------------------|
| NOTE | 1: Changes will | not take effect for a position until it is Bsy'd and RTS' |
|      | FUNCTION        | FUNCTION                                                  |
| 1.   | access loop 1   | 17. unassigned                                            |
| 2.   | cancel timing   | 18. unassigned                                            |
| з.   | busy verify     | 19. unassigned                                            |
| 4.   | coin return     | 20. unassigned                                            |
| 5.   | rate step       | 21. unassigned                                            |
| 6.   | transfer ic     | 22. unassigned                                            |
| 7.   | coin            | 23. unassigned                                            |
| 8.   | hotel           | 24. unassigned                                            |
| 9.   | unassigned      | 25. unassigned                                            |
| 10.  | unassigned      | 26. unassigned                                            |
| 11.  | unassigned      | 27. unassigned                                            |
| 12.  | unassigned      | 28. unassigned                                            |
| 13.  | unassigned      | 29. unassigned                                            |
| 14.  | unassigned      | 30. unassigned                                            |
| 15.  | unassigned      | 31. unassigned                                            |
| 16.  | unassigned      | 32. unassigned                                            |

3 Press PF3 to save the new hardkey definitions on the hard disk drive, and to return to the Define position settings menu.

4 Now that hardkeys 7 and 8 have been defined, these hardkeys must be assigned to actual physical keys since the default keyboard does not use them. Use the Define keyboard menu to do this.

As an example, the two new hardkeys, coin and hotel, were physically assigned to the bottom row of the 2x7 array of keys, which are numbered 123 and 124. For this example, the hardkey functionality was made valid for both the unshifted and shifted states of the keys, but invalid for the alted state. Assign hardkey 7 and 8 as shown below.

| NOTE 1: | Changes will not take | e effect for a position un | til it is Bsy'd and RTS'd |
|---------|-----------------------|----------------------------|---------------------------|
|         | UNSHIFTED             | SHIFTED                    | ALTED                     |
| 113.    | invalid               | invalid                    | invalid                   |
| 114.    | misc                  | misc                       | invalid                   |
| 115.    | page forward          | page forward               | invalid                   |
| 116.    | page backward         | page backward              | invalid                   |
| 117.    | 9                     | 9                          | invalid                   |
| 118.    | ogt                   | ogt                        | invalid                   |
| 119.    | resot                 | reset                      | dev cnci                  |
| 120.    | space                 | space                      | invalid                   |
| 121.    | alt                   | invalid                    | invalid                   |
| 122.    | misc                  | misc                       | invalid                   |
| 123.    | hardkey 7             | hardkey 8                  | invalid                   |
| 124.    | hardkey 8             | hardkey 8                  | invalid                   |
| 125.    | start                 | start                      | invalid                   |
| 126.    | 0                     | 0                          | invalid                   |
| 127.    | pos ris               | pos ris                    | invalid                   |
| 128.    | invalid               | invalid                    | invalid                   |

- 5 Press PF3 to save the new hardkey definitions on the hard disk drive, and to return to the Define position settings menu.
- 6 After all desired hardkey assignments have been made using steps 1 thru 5 above, the MP operator positions need to be BSY'd and RTS'd in order for the above functional assignments to be put into effect.

Note that any hardkey number that was not assigned a function appears as "unassigned" on the Define hardkeys menu display. Also, in order to remove a function assigned to a hardkey number, the key must either be assigned another function or be designated as "unassigned." The method used to assign a function to a key is used to designate it as "unassigned."

7 This is the end of the procedure for defining hardkeys.

## **Define OGT settings**

The Define OGT (out-going trunks) menu is displayed by selecting choice 2 on the Define position settings menu. This menu has two sub-menu options, one for defining OGT keys in general and another for defining the assistance OGT key in particular.

|               | DEFINE OGT SETTINGS |           |              |        |
|---------------|---------------------|-----------|--------------|--------|
| 1. DEFINE OGT | KEYS                | 2. DEFINE | ASSISTANCE O | GT KEY |
|               |                     |           |              |        |
|               |                     |           |              |        |
|               |                     |           |              |        |
| MAKE CHOI     | CE:_                |           |              |        |

#### Define OGT keys

The Define OGT keys menu is displayed by selecting choice 1 on the Define OGT settings menu. To quit from this menu and return to the Define OGT settings menu, press PF3.

The OGT description selections are numbered 0 to 99 and appear in a series of screen displays. Press PF1 to display the next screen of selections, and press PF2 to display the previous screen.

An OGT description can have a maximum length of 12 characters. Any OGT key can be undefined by blanking out the description (pressing the space bar). Once changes to OGT key definitions are completed and the define OGT keys screen is exited, each position must be Bsy'd and RTS'd in order for the changes to take effect.

At any given time, only one key can be assigned as the assistance OGT key, and by default, key 0 is the assigned key. A message appears at the bottom of the Define OGT keys menu to indicate which key has been assigned the assistance OGT key function. The assistance OGT key is assigned by use of choice 2 on the Define OGT settings menu. If the default key 0 is assigned, the message will read "Assistance is defined at OGT key 0" as shown below in the display example. If there is no assistance OGT key assigned, than the message reads "Assistance is not defined at any OGT key."

|                                        | 1 not take effect for ;                                                    | TE 1: This datafill must match with table OGTMPKEY or TQOGTKEY at the MAP. |  |  |  |
|----------------------------------------|----------------------------------------------------------------------------|----------------------------------------------------------------------------|--|--|--|
| ······································ | 2: changes will not take effect for a position until it is by'd and kis'd. |                                                                            |  |  |  |
| To define an C                         | GT key, type the OGT s                                                     | ervice description beside the                                              |  |  |  |
| appropriate ke                         | y number. Use the arrow                                                    | w keys to move to the desired                                              |  |  |  |
| description. P                         | ress PF1 to view the no                                                    | ext set of descriptions; PF2                                               |  |  |  |
| to view the pr                         | evious set of descript:                                                    | ions.                                                                      |  |  |  |
| OGT DESCRIPTION                        | OGT DESCRIPTION                                                            | OGT DESCRIPTION                                                            |  |  |  |
| 0. assistance                          | 10.                                                                        | 20.                                                                        |  |  |  |
| 1. XFR1                                | 11.                                                                        | 21.                                                                        |  |  |  |
| 2. XFR2                                | 12.                                                                        | 22.                                                                        |  |  |  |
| 3. XFR3                                | 13.                                                                        | 23.                                                                        |  |  |  |
| 4.                                     | 14.                                                                        | 24.                                                                        |  |  |  |
| 5.                                     | 15.                                                                        | 25.                                                                        |  |  |  |
| 6.                                     | 16.                                                                        | 26.                                                                        |  |  |  |
| 7.                                     | 17.                                                                        | 27.                                                                        |  |  |  |
| 8.                                     | 18.                                                                        | 28.                                                                        |  |  |  |
| 9.                                     | 19.                                                                        | 29.                                                                        |  |  |  |
|                                        |                                                                            |                                                                            |  |  |  |
|                                        |                                                                            |                                                                            |  |  |  |

## Define assistance OGT key

This screen displays by selecting choice 2 on the Define OGT settings menu.

There is only one input field where the cursor appears. Any OGT key number (0 to 99) can be entered as the assigned assistance key, or a blank space can be used to assign no key to the assistance function.

The assistance OGT key description given at the bottom of the screen is for display only. It shows what OGT key description (see Define OGT keys menu) was given to the key assigned to the assistance function.

# DEFINE ASSISTANCE OGT KEY NOTE 1: This datafill must match with table OGTMPKEY or TQOGTKEY at the MAP. NOTE 2: Changes will not take effect for a position until it is Bsy'd and RTS'd. To define the assistance OGT key, enter the desired OGT number. To change the corresponding OGT service description, access the "DEFINE OGT KEYS" screen. If no assistance OGT key is to be defined, enter a space to blank out the OGT number. Assistance OGT key: 0 Assistance OGT service description: assistance

## **Define QMS services**

Select choice 3 on the Define position settings menu to display the Define QMS (queue management system) services menu.

If the terminal "beeps" (no message displayed), the problem is invalid input or the operator function number is out of range.

Once changes to QMS service definitions are completed and the define QMS services screen is exited, each position must be Bsy'd and RTS'd in order for the changes to take effect. Use PF3 to quit from the current screen and return to the previous menu screen.

| NOTE | 1: This d | latafill must matc | h with Table TQMSSERV at the MAP.              |
|------|-----------|--------------------|------------------------------------------------|
| NOTE | 2: Change | es will not take e | ffect for a position until it is Bsy'd and RTS |
|      | SERVICE   | DESCRIPTION        | SERV ID                                        |
|      |           |                    |                                                |
| Ο.   | Service   | 0                  | SVC0                                           |
| 1.   | Service   | 1                  | SVC1                                           |
| 2.   | Service   | 2                  | SVC2                                           |
| з.   | Service   | 3                  | SVC3                                           |
| 4.   | Service   | 4                  | SVC4                                           |
| 5.   | Service   | 5                  | SVC5                                           |
| 6.   | Service   | 6                  | SVC6                                           |
| 7.   | Service   | 7                  | SVC7                                           |
| 8.   | Service   | 8                  | SVC8                                           |
| 9.   | Service   | 9                  | SVC9                                           |
| 10.  | Service   | 10                 | SVC10                                          |
| 11.  | Service   | 11                 | SVC11                                          |
| 12.  | Service   | 12                 | SVC12                                          |
| 13.  | Service   | 13                 | SVC13                                          |
| 14   | Service   | 14                 | SVC14                                          |

## Define keyboard

The TOPS MP keyboard has 126 keys. Each key is assigned a unique key number from 1 to 127. To view or modify the key actions associated with a given key, the user must know the key number. The number of each key is shown in the following figure.

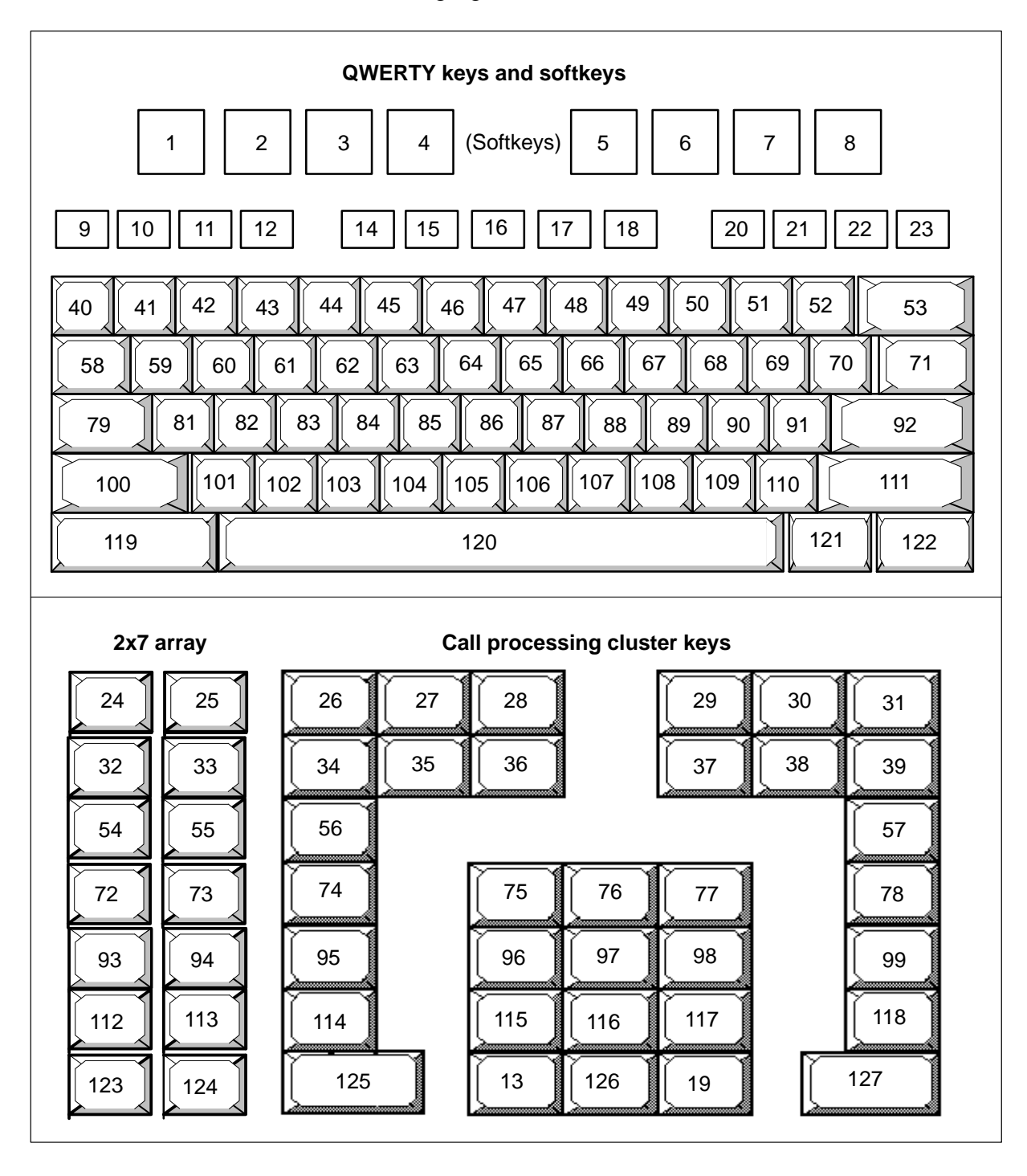

The first of eight menus for defining the keyboard (eight screens of default settings for CCI DA and IBM DA) is displayed by selecting choice 4 on the Define position settings menu. The three columns associated with each key in the Define keyboard menus identify the function of the key alone as well as in combination with the SHIFT key or ALT key.

|         |                    | DEFINE KEYBOARD          |                               |
|---------|--------------------|--------------------------|-------------------------------|
| NOTE 1: | Changes will not t | ake effect for a positio | n until it is Bsy'd and RTS'd |
|         | UNSHIFTED          | SHIFTED                  | ALTED                         |
| 1.      | softkey 1          | softkey 9                | invalid                       |
| 2.      | softkey 2          | softkey 10               | invalid                       |
| з.      | softkey 3          | softkey 11               | invalid                       |
| 4.      | softkey 4          | softkey 12               | invalid                       |
| 5.      | softkey 5          | softkey 13               | invalid                       |
| 6.      | softkey 6          | softkey 14               | invalid                       |
| 7.      | softkey 7          | softkey 15               | invalid                       |
| 8.      | softkey 8          | softkey 16               | invalid                       |
| 9.      | applkey 1          | applkey 1                | invalid                       |
| 10.     | applkey 2          | applkey 2                | invalid                       |
| 11.     | applkey 3          | applkey 3                | invalid                       |
| 12.     | applkey 4          | applkey 4                | invalid                       |
| 13.     | backspace          | backspa e                | invalid                       |
| 14.     | applkey 5          | applkey 5                | invalid                       |
| 15.     | applkey 6          | applkey 6                | invalid                       |
| 16.     | applkey 7          | applkey 7                | invalid                       |

Screen selections are made as follows:

- 1 PF1 scrolls forward through the eight keyboard screens.
- 2 PF2 scrolls backward through the eight keyboard screens.
- 3 PF3 quits the menu.

Use the cursor control keys to select a numbered table item that is to be changed. After a line entry is made, the Enter key or cursor control key validate the change. Keyboard datafill is done once for each TPC. All MP positions that connect to a single TPC must use the same keyboard layout. Changes to the keyboard datafill do not take effect for an MP position until that position has been busied and returned to service.

There are 94 printable ASCII characters, all of which can be assigned as an MP key action. There are 69 printable ISO Latin-1 characters, consisting of the 26 ASCII characters, the ASCII characters combined with the diacritical marks identified in the following item, and 13 additional symbols. These are the *inverted !, cent sign, pound sign, broken bar, section sign, masculine,* 

*logical not, degree sign, feminine, one–fourth, one–half, inverted ?*, and *sharp s*. Twenty–six ISO characters are not supported in the DEFINE KEYBOARD table.

The assignment of ISO Latin–1 letter class key actions is accomplished by entering the base ASCII character followed by a space and the name of the diacritical mark the modifies the base character. Valid combinations are:

- A or a combined with grave, acute, circumflex, tilde, dieresis, or ring.
- C or c combined with cedilla.
- E or e combined with grave acute, circumflex, or dieresis.
- I or i combined with grave, acute, circumflex, or dieresis.
- N or n combined with tilde.
- O or o combined with grave, acute, circumflex, or dieresis.
- U or u combined with grave, acute, circumflex, or dieresis.
- Y or y combined with acute
- AE or ae combined with ligature.

Data entry/editing keying actions that can be programmed in the DEFINE KEYBOARD table include *space*, *backspace*, *escape*, *reset*, *dev cncl*, *tab forward*, *tab backward*, *home*, *return*, *enter*, *command*, *page forward*, and *page backward*.

Call processing/billing key actions entered in the DEFINE KEYBOARD table are *calling*, *called*, *special*, *carrier*, *misc*, *person*, *station*, *rls cld*, *ca call*, *ordb*, *services*, *functions*, *trouble*, *ogt*, *start*, and *pos rls*.

All hardkeys functions are assigned by entering *hardkey*, a space and a number (1 to 32).

DA audio release key actions are assigned by entering *audio rls*, a space and a letter (a to z).

Soft key actions are assigned by entering *softkey* followed by a space and a number (1 to 16).

Invalid key actions are identified by entering *invalid* in the appropriate DEFINE KEYBOARD table field.

All DA application key actions are assigned by entering *applkey* followed by a space and the applkey number (*1* to *32*). For CCI DA, BTDAS, and IBM DA, applications are assigned to keys as follows:

## DA application applkey assignments

| Applkey    | CCI DA        | BTDAS         | IBM DA        |  |  |
|------------|---------------|---------------|---------------|--|--|
| applkey 1  | location      | name          | location      |  |  |
| applkey 2  | name          | street        | location step |  |  |
| applkey 3  | street        | location      | frame         |  |  |
| applkey 4  | area          | area          | sname         |  |  |
| applkey 5  | residence     | residence     | business      |  |  |
| applkey 6  | business      | business      | residence     |  |  |
| applkey 7  | special       | government    | government    |  |  |
| applkey 8  | government    | special       | emr           |  |  |
| applkey 9  | intercept     | intercept     | cna           |  |  |
| applkey 10 | audio         | audio         | audio         |  |  |
| applkey 11 | alt lang      | alt lang      | intercept     |  |  |
| applkey 12 | phonetic      | phonetic      | alt lang      |  |  |
| applkey 13 | keyword       | keyword       | alt spell     |  |  |
| applkey 14 | full set      | full set      | alt book      |  |  |
| applkey 15 | location menu | location menu | npa plus      |  |  |
| applkey 16 | expanded loc  | expanded loc  | seq display   |  |  |
| applkey 17 | addr telno    | addr telno    | ivr           |  |  |
| applkey 18 | block audio   | block audio   | invalid       |  |  |
| applkey 19 | invalid       | invalid       | invalid       |  |  |
| applkey 20 | invalid       | invalid       | invalid       |  |  |
| applkey 21 | invalid       | invalid       | npa/cfn 0     |  |  |
| applkey 22 | invalid       | invalid       | npa/cfn 1     |  |  |
| applkey 23 | invalid       | invalid       | npa/cfn 2     |  |  |
| applkey 24 | invalid       | invalid       | npa/cfn 3     |  |  |
| applkey 25 | invalid       | invalid       | npa/cfn 4     |  |  |
| applkey 26 | invalid       | invalid       | npa/cfn 5     |  |  |
| applkey 27 | invalid       | invalid       | npa/cfn 6     |  |  |
| applkey 28 | invalid       | invalid       | npa/cfn 7     |  |  |
| applkey 29 | invalid       | invalid       | npa/cfn 8     |  |  |
| applkey 30 | invalid       | invalid       | npa/cfn 9     |  |  |
| applkey 31 | invalid       | invalid       | npa/cfn 10    |  |  |
| applkey 32 | invalid       | invalid       | npa/cfn 11    |  |  |
| —end—      |               |               |               |  |  |

## **Define position types**

TOPS MP operator positions are defined in new loads as having the position type Toll and Assist and the language English as the default values. The position type or language for any position can be changed, but not deleted. Once changes to position definitions are completed and the define positions screen is exited, a position must be Bsy'd and RTS'd in order for any changes to take effect. To change position definitions, select choice 2 on the TPC datafill menu.

If the terminal "beeps" (no message displayed), the problem is invalid input. Only A, F, I, or T is valid input under the position type column; E, F, or S is valid input under the language column.

|                                                 |                                                                                                    | DEFINE                                                                                                   | E POSITIO                                                                                               | NS                                                  |                                               |                                                                                     |            |
|-------------------------------------------------|----------------------------------------------------------------------------------------------------|----------------------------------------------------------------------------------------------------|----------------------------------------------------------------------------------------------------|-----------------------------------------------------|-----------------------------------------------|-------------------------------------------------------------------------------------|------------|
| NOTE 1: The                                     | position types m                                                                                                    | ust match                                                                                                | with tab                                                                                                | les TO                                              | PSPOS                                         | TOPSSDEV at                                                                         | the MAP.   |
| NOTE 2: Char                                    | nges will not take                                                                                                    | e effect i                                                                                               | for a pos                                                                                               | ition                                               | until                                         | it is Bsy'd                                                                         | and RTS'd. |
|                                                 | POSITI                                                                                                    | ION TYPES                                                                                                |                                                                                                    | LANG                                                | UAGES                                         |                                                                                     |            |
|                                                 | A : AS                                                                                                    | SISTANCE                                                                                                 |                                                                                                    | Е:Е                                                 | NGLISH                                        | I                                                                                   |            |
|                                                 | F : FOI                                                                                                    | RCE MANAGI                                                                                               | EMENT                                                                                                   | F : F                                               | RENCH                                         |                                                                                     |            |
|                                                 | I : IN                                                                                                    | CHARGE                                                                                                   |                                                                                                    | s : s                                               | PANISH                                        | I                                                                                   |            |
|                                                 |                                                                                                    |                                                                                                    |                                                                                                    |                                                     |                                               |                                                                                     |            |
| To defin                                        | T : TO<br>e a position, typ                                                                                                    | LL AND AS:<br>pe `A', `H                                                                                 | SIST<br>F', `I',0                                                                                       | r `T'                                               | under                                         | the positio                                                                         | 'n         |
| To define<br>type colu<br>arrow key<br>position | T : TO<br>e a position, typ<br>umn; `E', `F', or<br>ys to move to the<br>type and the lang                                             | LL AND ASS<br>pe `A', `P<br>'S' under<br>desired p<br>guage colu                                         | SIST<br>F', `I',O<br>r the lan<br>position ;<br>umns.                                                   | r `T'<br>guage<br>and to                            | under<br>column<br>move                       | the positio<br>1. Use the<br>between the                                            | n          |
| To defind<br>type colu<br>arrow key<br>position | T : TO<br>e a position, typ<br>umn; `E', `F', or<br>ys to move to the<br>type and the lang<br>POSITION NUMBER                          | LL AND ASS<br>pe `A', `H<br>'S' under<br>desired p<br>guage colu<br>POSI:                                | SIST<br>F', `I',o<br>r the lan<br>position<br>umns.<br>TION TYPE                                        | r 'T'<br>guage<br>and to                            | under<br>column<br>move                       | the positio<br>1. Use the<br>between the<br>NGUAGE                                  | n          |
| To define<br>type colu<br>arrow key<br>position | T : TO<br>e a position, typ<br>umn; 'E', 'F', or<br>ys to move to the<br>type and the lang<br>POSITION NUMBER<br>0.                    | LL AND ASS<br>pe `A', `H<br>'S' under<br>desired H<br>guage colu<br>POSIS<br>T T(                        | SIST<br>F', `I',o<br>r the land<br>position a<br>umns.<br>TION TYPE<br>OLL AND A                        | r `T'<br>guage<br>and to<br>SSIST                   | under<br>column<br>move                       | the positio<br>1. Use the<br>between the<br>MGUAGE<br>ENGLISH                       | n          |
| To define<br>type colu<br>arrow key<br>position | T : TO<br>e a position, typ<br>umn; 'E', 'F', or<br>ys to move to the<br>type and the lang<br>POSITION NUMBER<br>0.<br>1.              | LL AND ASS<br>pe `A', `H<br>'S' under<br>desired H<br>guage colu<br>POSI<br>T T(<br>T T(                 | SIST<br>F', `I',o<br>r the land<br>position a<br>umns.<br>TION TYPE<br>OLL AND A<br>OLL AND A           | r 'T'<br>guage<br>and to<br>ssist<br>ssist          | under<br>column<br>move                       | the positio<br>1. Use the<br>between the<br>MGUAGE<br>ENGLISH<br>ENGLISH            | n          |
| To defind<br>type colu<br>arrow key<br>position | T : TO<br>e a position, typ<br>umn; 'E', 'F', or<br>ys to move to the<br>type and the lang<br><b>POSITION NUMBER</b><br>0.<br>1.<br>2. | LL AND ASS<br>pe `A', `H<br>'S' under<br>desired H<br>guage colu<br>POSH<br>T T(<br>T T(<br>T T(<br>T T) | SIST<br>F', `I',o<br>r the lan<br>position<br>umns.<br>TION TYPE<br>OLL AND A<br>OLL AND A<br>OLL AND A | r `T'<br>guage<br>and to<br>SSIST<br>SSIST<br>SSIST | under<br>column<br>move<br>Log<br>E<br>E<br>E | the positio<br>1. Use the<br>between the<br>MGUAGE<br>ENGLISH<br>ENGLISH<br>ENGLISH | 'n         |

# **Define HSDA settings for TPC configurations**

Both standalone and integrated TPC configurations are covered in this subsection. When information differs between the two configuration types, the integrated TPC datafill is shown in brackets [].

This screen displays by selecting choice 3 on the TPC datafill menu. This menu is used to define the datafill of protocol parameters, service timers, and CCI settings.

If the terminal "beeps" (no message displayed), the problem is invalid input. The only valid inputs are the numbers displayed as menu selections.

|    |        | I         | DEFINE HSD | A SETTINGS |    |        |     |          |  |
|----|--------|-----------|------------|------------|----|--------|-----|----------|--|
| 1. | DEFINE | PROTOCOL  | PARAMETERS | :          | 3. | DEFINE | CCI | SETTINGS |  |
| 2. | DEFINE | SERVICE I | IMERS      |            |    |        |     |          |  |
|    |        |           |            |            |    |        |     |          |  |
|    |        |           |            |            |    |        |     |          |  |
|    |        |           |            |            |    |        |     |          |  |
|    |        |           |            |            |    |        |     |          |  |
| X  | MAKE ( | CHOICE:_  |            |            |    |        |     |          |  |

## **Define protocol parameters**

Select choice 1 on the Define HSDA settings menu to define protocol parameters. The first, level 1, of three menus is displayed. Two other menus, level 2 and level 3, are displayed after card, link and level numbers are entered.

| $\left( \right)$ | DEFINE PROTOCOL PARAMETERS                        |  |
|------------------|---------------------------------------------------|--|
|                  |                                                   |  |
|                  | NOTE: To datafill, the link must be ManB or OffL. |  |
|                  | Card: Link: Level:                                |  |
|                  |                                                   |  |
|                  |                                                   |  |
|                  |                                                   |  |
|                  |                                                   |  |
|                  |                                                   |  |
|                  |                                                   |  |
|                  |                                                   |  |
|                  |                                                   |  |
|                  |                                                   |  |
|                  | ENTER CARD NUMBER(0 OR 1):                        |  |
| 1                |                                                   |  |

|               | DEFINE PROTOCOL PARAMETERS            |
|---------------|---------------------------------------|
| NOTE: To data | afill, the link must be ManB or OffL. |
|               | Card:1 Link:0 Level:2                 |
| 1. L2Window   | : 7                                   |
| 2. L2Modulo   | : 0                                   |
| 3. Nodulo     | : 0                                   |
| 4. N2         | : 2                                   |
| 5. T1 (cs)    | : 200                                 |
| 6. T2 (cs)    | : 13 [200]                            |
| 7. T3 (cs)    | : 1200 [25500]                        |
| 8. T4 (cs)    | : 1000                                |
|               |                                       |

Note: Defaults for integrated TPCs are shown in brackets [].

|               |               | DEFINE PROTOCOI | DARAMETERS |                         |
|---------------|---------------|-----------------|------------|-------------------------|
| NOTE: To data | fill, the lin | k must be ManB  | or OffL.   |                         |
|               |               | Card:1 Link:    | 0 Level:3  |                         |
| 1. L3Window   | : 7           | 9. T20 (s)      | : 15       | 17.R25 : 0              |
| 2. L3Modulo   | : 0           | 10. R20         | : 1        | 18. T26 (s) : 40        |
| 3. L3Data     | : 8           | 11. T21 (s)     | : 60       | 19. L3Ack (cs): 12 [26] |
|               |               |                 |            |                         |
| 4. Thruput    | : 8           | 12. T22 (s)     | : 15       | 20. PVCDbit : 0         |
| 5. NumPVCs    | : 5 [14]      | 13. R22         | : 1        |                         |
| 6. Svcs2Way   | : 0           | 14. T23 (s)     | : 60       |                         |
| 7. SvcsIn     | : 0           | 15. R23         | : 1        |                         |
| 8. SvcsOut    | : 0           | 16. T25 (s)     | : 6 [60]   |                         |
|               |               |                 |            |                         |

Since only card 1 is used in the iTPC load, the card number is fixed at 1.

When the level 2 or level 3 screen is entered, the current values for the parameters are displayed. The cursor is placed at the entry field of the first parameter.

To change a parameter value, position the cursor at the corresponding entry field and enter the value. If the entry field is blanked out (using the space bar), the default value for the parameter is filled in by the system.

To change parameters, the corresponding link must be ManB or OffL. The new values do not take effect until the link is RTS'd.

The following tables contain brief descriptions, the range of acceptable values, and the default value for each level 2 and level 3 parameter.

T1, T2, T3, T4, and L3ACK are specified in centiseconds (1 csec. = 1/100th of a second). The actual times that are downloaded to the HSDA card are rounded off as follows:

| Value entered | Actual time (centiseconds) |
|---------------|----------------------------|
| 0 – 255       | same as entered value      |
| 256 – 275     | 255                        |
| 276 – 350     | 300                        |
| 351 – 450     | 400                        |
| 451 – 550     | 500                        |
| 551 – 650     | 600                        |
| 651 – 700     | 700                        |
|               | end                        |

T1, T2, T3, T4, and L3ACK values

Level 2 timers should conform to the relationship T2<T1<<T4<T3. "<" means less than and "<<" means much less than. If T2 is 0, L3ACK must also equal 0.

If T2 is greater than 0, L3ACK must be less than T2. L3DATA (packet size) is expressed as a power of 2 (if L3DATA is 8, the packet size is 256).

Since SVCs are not supported on the TPC, the values of SVCS2WAY, SVCSIN, and SVCSOUT are fixed at 0.

For the background information on what these protocol parameters mean, refer to *CCITT 1980 X.25 Specification, Yellow Book*.

The following two tables provide the meaning, range, and default settings for the level 2 and level 3 parameters.

| Parameter | Meaning             | Range                              | Default         |
|-----------|---------------------|------------------------------------|-----------------|
| L2WINDOW  | frame window size   | 1 – 7 (mod 8)<br>1 – 127 (mod 128) | 7               |
| L2MODULO  | frame ctr. modulo   | 0 = mod 8<br>1 = mod 128           | 0               |
| NODETYPE  | node type           | 0 = DTE<br>1 = DCE                 | 0               |
| N2        | retransmit count    | 1 – 255                            | 2               |
| T1        | retransmit timer    | 1 – 25500 csec.                    | 200             |
| T2        | check point timer   | 0 – 25500 csec.                    | 13 [100]        |
| Т3        | idle link timer     | 1 – 25500 csec.                    | 1200<br>[25500] |
| T4        | inactive link timer | 1–25500 csec.                      | 1000            |
|           | —end–               | _                                  |                 |

Level 2 parameters

Note: Defaults for integrated TPCs are shown in brackets [].

#### Level 3 parameters

| Parameter | Meaning                | Range                              | Default |
|-----------|------------------------|------------------------------------|---------|
| L3WINDOW  | packet window          | 1 – 7 (mod 8)<br>1 – 127 (mod 128) | 7       |
| L3MODULO  | packet ctr. modulo     | 0 = mod 8<br>1 = mod 128           | 0       |
| L3DATA    | packet data size       | 4 – 10                             | 8       |
| THRUPUT   | throughput class       | 3 – 12                             | 8       |
| NUMPVCS   | number of PVCs         | 5 [14] (fixed)                     | 5 [14]  |
| SVCS2WAY  | number two-way SVCs    | 0 (fixed)                          | 0       |
| SVCSIN    | number incoming SVCs   | 0 (fixed)                          | 0       |
| SVCSOUT   | number outgoing SVCs   | 0 (fixed)                          | 0       |
| T20       | restart req. timer     | 1 – 255 sec.                       | 15      |
| R20       | restart req. timer     | 1 – 255                            | 1       |
| T21       | call req. rsp. timer   | 1 – 255 sec.                       | 60      |
| T22       | reset req. timer       | 1 – 255 sec.                       | 15      |
| R22       | reset req. count       | 1 – 255                            | 1       |
| T23       | clear req. rsp. timer  | 1 – 255 sec.                       | 60      |
| R23       | clear rexmit count     | 1 – 255                            | 1       |
| T25       | packet ack. timer      | 0– 255 sec.                        | 60      |
| R25       | data rexmit count      | 0 (fixed)                          | 0       |
| T26       | interrupt rsp. timer   | 1 – 255 sec.                       | 40      |
| L3ACK     | level 3 receiver timer | 0 – 255 csec.                      | 12 [26] |
| PVCDBIT   | PVC D-bit usage flag   | 0 = not used<br>1= used            | 0       |
|           | —end—                  |                                    |         |

Note: Defaults for integrated TPCs are shown in brackets [].

The following messages may appear:

• To datafill, the link must be OffL or ManB.

To change parameters in screens 2 or 3, the corresponding link must be either OffL or ManB.

- T1, T2, T3 and T4 are not in proper relation.
   Proper relation: T2 < T1 << T4 < T3</li>
- L3ACK and T2 are not in proper relation.

Proper relation: 0 = L3ACK = T2 or  $0 \le L3ACK \le T2$ . "<=" means less than or equal to.

• Beeping

Invalid card, link, level number, or parameter value has been entered.

#### **Define service timers**

This screen displays by selecting choice 2 from the Define HSDA settings menu. Presently defined values are displayed with the cursor positioned at the entry field of the first item.

The DA timer is used by the DA application audit task. The range of these timer values are as follows: DA timer has a range of 10 - 300 with a default of 10 seconds; ORDB timer has a range of 1 - 600 with a default of 60 seconds.

If the terminal "beeps" (no message displayed), the problem is invalid input or the operator function number is out of range.

| ~                        | DEFINE SERVICE TIMERS |  |
|--------------------------|-----------------------|--|
| NOTE: Timer values are i | n seconds.            |  |
|                          |                       |  |
| 1. DA TIMER :            | 10                    |  |
| 2. ORDB TIMER:           | 60                    |  |
|                          |                       |  |
|                          |                       |  |

## **Define CCI settings**

The Define CCI settings menu is selected from choice 3 of the Define HSDA settings menu. This menu is used to set the ARU language. It is also used to define the response offset for messages incoming from the NT DA (CCI) system.

If the terminal "beeps" (no message displayed), the problem is an invalid input or the operator function number is out of range.

|      | DEFINE CCI SETTINGS  |                           |
|------|----------------------|---------------------------|
| 1. 1 | DEFINE ARU LANGUAGES | 2. DEFINE RESPONSE OFFSET |
|      |                      |                           |
|      |                      |                           |
|      |                      |                           |
|      | NAME QUATCE.         |                           |
|      | MAKE CHOICE:         |                           |

#### Define ARU languages

This screen displays by selecting choice 1 from the Define CCI settings menu.

Only English, French, and Spanish are allowed for current datafill. The entry at the first position (first row) is the primary ARU language, the entry at the second position (second row) is the secondary ARU language. English displays as a system default if there is no entry made. Place the cursor as needed under column ARU language, and enter "E," "F," or "S."

If the terminal "beeps" (no message displayed), the problem is invalid input or the operator function number is out of range.

|                    | DEFINE ARU LANGUAGES                  |  |
|--------------------|---------------------------------------|--|
| NOTE: To define an | ARU language, enter its first letter. |  |
|                    |                                       |  |
|                    | E. English                            |  |
|                    | F: French                             |  |
|                    | S: Spanish                            |  |
|                    |                                       |  |
| ARU LANGU          | AGE                                   |  |
|                    |                                       |  |
| ENGLISH            |                                       |  |
| FRENCH             |                                       |  |
|                    |                                       |  |
|                    |                                       |  |
|                    |                                       |  |
|                    |                                       |  |
|                    |                                       |  |
|                    |                                       |  |
|                    |                                       |  |

#### **Define Response offset**

Additional text displays on the Define CCI settings screen by selecting choice 2 from the Define CCI settings menu.

The TOPS MP position has a 36-character display field on the third line of the message status area of the DA screen. The response offset defines which 36 contiguous characters in the 80-character NT DA message are displayed. The number of the first character from the left of an 80-character NT DA (CCI) system message to be displayed on the MP terminal. Use the PF3 key to keep the default or existing offset. Response offsets other than zero may cause unpredictable results when dot suppression is turned on.

| DEFINE CCI SETTINGS                               |
|---------------------------------------------------|
| 1. DEFINE ARU LANGUAGES 2. DEFINE RESPONSE OFFSET |
|                                                   |
|                                                   |
| The old Response Offset was : 0                   |
| Enter a new Response Offset :                     |
|                                                   |

# **Floppy utilities**

Select choice 4 on the TPC datafill menu to obtain the floppy utilities menu. This menu is used to copy TPC datafill to and from floppy, to format floppies, and to duplicate floppies.

If the terminal "beeps" (no message displayed), the problem is invalid input or the operator function number is out of range.

|         | FLOPPY UTILITY | 25                  |  |
|---------|----------------|---------------------|--|
| 1. COPY | DATAFILL       | 3. DUPLICATE FLOPPY |  |
| 2. FORM | ni florfi      |                     |  |
|         |                |                     |  |
|         |                |                     |  |
| MAI     | KE CHOICE:     |                     |  |

## Copy datafill

Select choice 1 on the floppy utilities menu to display the copy datafill menu. This menu is used to copy position and HSDA settings. Press PF3 to return to the floppy utilities menu.

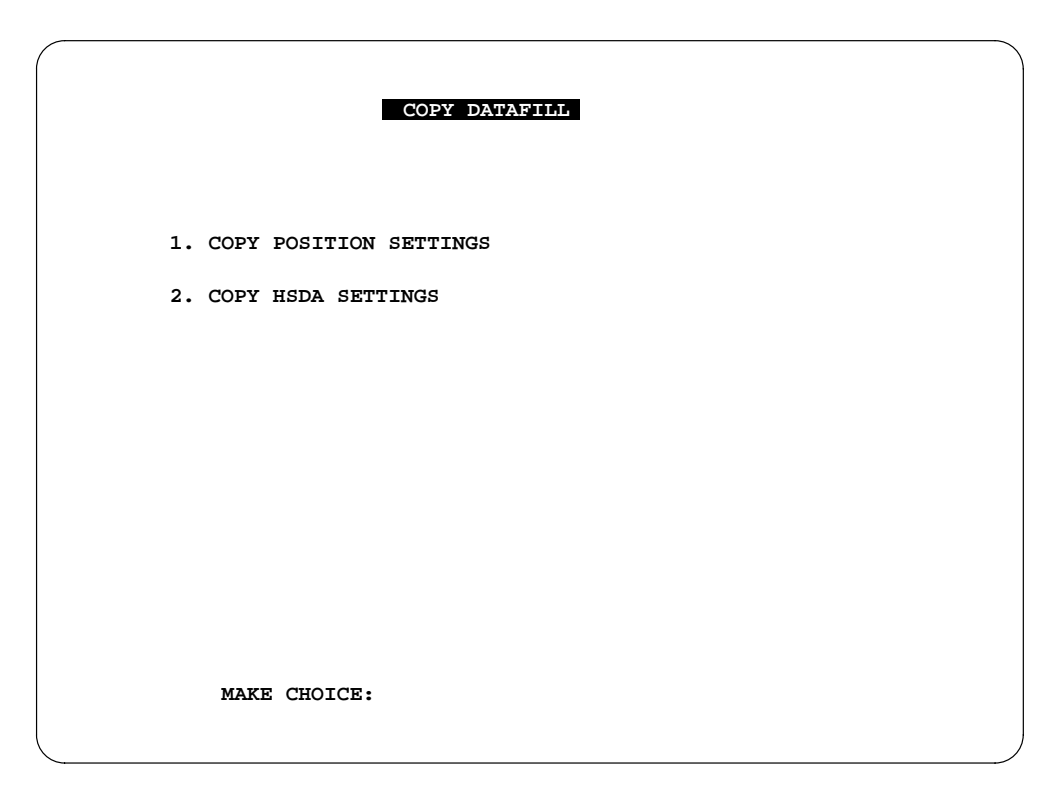

When choice 1 or 2 is selected from the copy datafill menu, selections 3 and 4 are also displayed. Press PF3 to return to the initial datafill screen

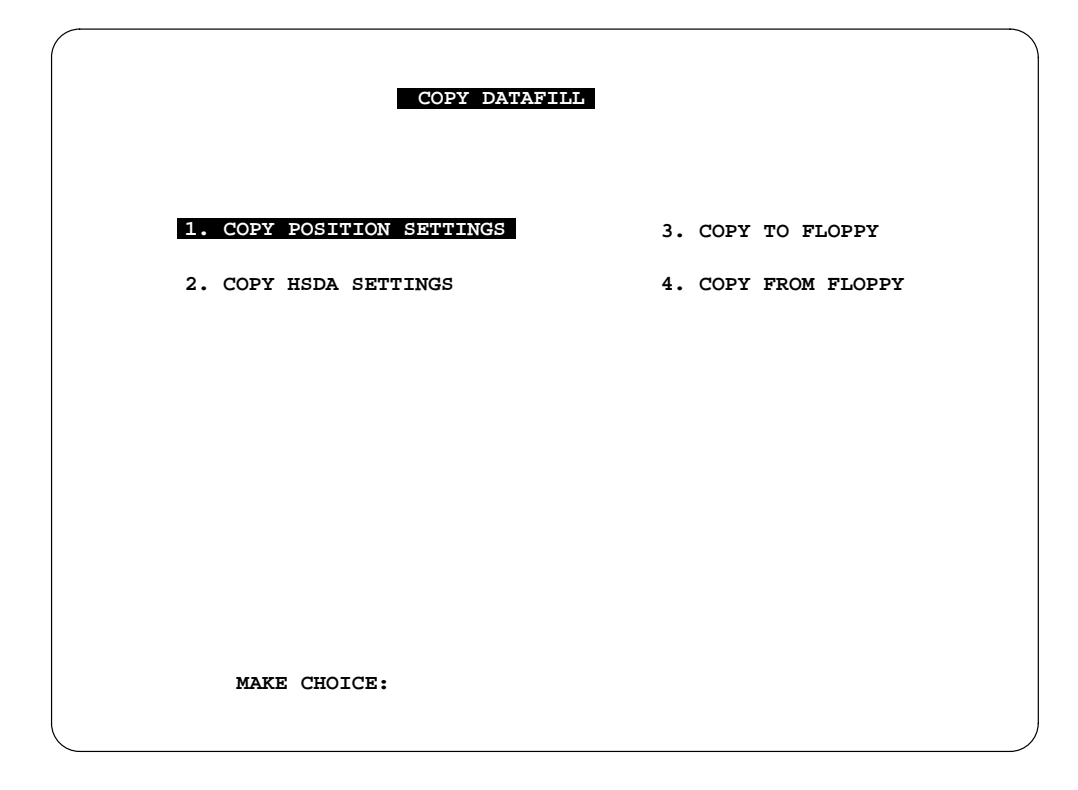

## Copy position settings

Use this selection to request copying position setting (hardkey settings, OGT key settings, and keyboard settings) to or from floppy. Then select choice 3 to copy the settings from the hard disk to floppy, or select choice 4 to copy the settings from the floppy to the hard disk. When copying position datafill from floppy, each position must be Bsy'd and RTS'd in order for any changes to take effect on that position.

## **Copy HSDA settings**

Use this selection to request copying the datafill for the link parameters of the HSDA links, ARU languages and service timers.. Then select choice 3 to copy the settings from the hard disk to floppy, or select choice 4 to copy the settings from the floppy to the hard disk. When copying HSDA datafill from floppy, the HSDA cards must be OffL or Bsy.

#### Messages

The following messages may appear:

- Terminal beeps (no message displayed)
  - screen 1 only a number 1–2 is valid
  - screen 2 only a number 3–4 is valid
- HSDA cards must OffL or ManB. Copying HSDA information to the hard disk from floppy requires that the HSDA cards be OffL or ManB.
- File not found. Requested information cannot be found.
- Floppy not found. Check the disk drive to see if the floppy was inserted properly.
- Unformatted floppy. The floppy must be formatted first. (See TPC datafill menu)
- Floppy write protected. Remove the write protect tab from the floppy or use another floppy.
- Unable to use floppy. Trouble has been detected with the floppy. Use another floppy.
- Too many files. Trouble has been detected with the floppy. Reformat the floppy or use another floppy.
- No room on floppy. Trouble has been detected with the floppy. Reformat the floppy or use another floppy.

### Format floppy

Floppy formatting is accessed by selecting choice 2 on the Floppy utilities menu. Prompts and messages for formatting floppies are displayed on the Floppy utilities screen. Possible prompts and messages are listed below.

- Insert diskette. Warning: All disk info will be erased.
  - Enter "C" to continue or "Return" to abort. Enter "C" or "c" to continue the operation of formatting a floppy. Any other input or a carriage return by itself will abort the operation.
- Problem found with floppy...please check
  - Check the disk and the position of the disk in the drive. The disk itself could be bad; try another disk. Also make sure that you are using high-density (quad-density) disks.
- Format floppy done
  - The floppy has been successfully formatted.
- Formatting In progress
  - The floppy is currently being formatted. Do not attempt to remove the floppy at this point.
- Contact TAS if the following errors occur during formatting:
  - Could not find bootstrap source file
  - Bootstrap source file too big
  - Inconsistency found in bootstrap source file

— Cannot locate FDM...format floppy aborted

### **Duplicate floppy**

The duplicate floppy function is accessed by selecting choice 3 on the Floppy utilities menu. The following is a basic description of the functionality including the prompts and messages generated at each step of the process. The prompts and messages for duplicating floppies are displayed on the Floppy utilities screen.

### Insert source floppy

First, the user is prompted to insert the high-density TPC formatted floppy disk to be copied. The user is continually prompted until a formatted disk with files is provided or the user aborts the process.

The following messages may appear:

- Insert formatted source diskette.
  - Enter "C" to continue or "Return" to abort.
  - Insert a high-density TPC formatted diskette. Enter "C" or "c" to continue the operation. Any other input or a carriage return by itself will abort the process.
- Floppy not properly seated or not formatted. Please check.
  - Check the disk and the position of the disk in the drive. The disk may not be formatted or the disk itself could be faulty.
- Source disk is empty!
  - The source disk inserted contains no files. Insert a disk with data to be copied.

### Read source floppy

The contents of the source disk are read and saved by the TPC.

The following messages may appear:

- Reading in source disk.
  - The contents of the source disk are being read into memory. Do not remove the disk.
- Floppy not properly seated or not formatted. Please check. Would you like to insert another disk and try again? Enter "Y" for yes or "N" for no.
  - Check the disk and the position of the disk in the drive. The disk may not be formatted or the disk itself could be faulty. Enter "Y" or "y" to reseat the disk or insert another disk to continue the process. Any other input will abort the process.

- Not enough memory available to perform floppy copy. Too many positions are in the inservice state. Floppy copying procedure aborted.
  - There is not enough memory available in the TPC to perform the duplicate floppy function. If possible, take some positions out of service to free up some memory. If this situation is encountered the process is aborted.
- Error reading source disk. Would you like to insert another disk and try again? Enter "Y" for yes or "N" for no.
  - An error was encountered when reading in the source disk. The cause of the error could be that the disk is double-density instead of high-density, the disk is faulty, or the door of the floppy drive was opened during the reading process. Enter "Y" or y to reinsert the same disk or to insert another source disk. Any other input will abort the floppy duplicating procedure.

#### Insert destination floppy

The user is prompted to insert a high-density TPC formatted diskette to write the source data to. The user is continually prompted until a formatted disk is provided or the user aborts the process.

The following messages may appear:

- Insert formatted destination diskette. Enter "C" to continue or "Return" to abort.
  - Insert a high-density TPC formatted diskette. Enter "C" or "c" to continue the operation. Any other input or a carriage return by itself will abort the operation.
- Floppy not properly seated or not formatted. Please check.
  - Check the disk and the position of the disk in the drive. The disk may not be formatted or the disk itself could be faulty.
- Destination disk is not empty. Would you like to overwrite the disk contents? Enter "Y" for yes or "N" for no.
  - The destination disk contains files. This message is provided as a warning. Enter "Y" or "y" to continue and overwrite the disk contents. Any other input will result in being prompted again for a destination floppy.

#### Write destination floppy

The data is then transferred to the destination disk. If no error is encountered while writing the data to the disk, the user may optionally request that a write verification be performed on the disk. The user is continually prompted for other disks to which this data should be transferred until the user exits the duplicate floppy function. The following messages may appear:

- Writing to destination disk.
  - The source data is being transferred to the destination disk. Do not remove the disk.
- Writing Successful! Would you like to write verify the disk? Enter "Y" for yes or "N" for no.
  - No error was encountered while writing the saved data to the destination disk. The user now has the option of having a write verification performed on the destination disk. Enter "Y" or "y" to perform the write verification. Any other input will bypass the write verification and continue with the process.
- Performing write verification...
  - The data on the destination disk is being verified that it matches the data read from the source disk.
- Write verification successful.
  - No error was encountered during the write verification. The destination disk data matches the data read from the source disk.
- Remove floppy and label exactly as source floppy. Would you like to copy source floppy contents to another floppy? Enter "Y" for yes or "N" for no.
  - Remove the destination floppy and label the floppy the same as the source floppy. If you wish to copy the source data to another destination floppy then enter "Y" or "y" to continue the process. Any other input will terminate the process.
- Floppy not properly seated or not formatted. Please check. Would you like to insert another disk and try again? Enter "Y" for yes or "N" for no.
  - Check the destination disk and the position of the disk in the drive. The disk may not be formatted or the disk itself could be faulty. Enter "Y" or "y" to reseat the disk or insert another disk to continue the process. Any other input will abort the process.
- Error writing to Destination disk. Would you like to insert another disk and try again? Enter "Y" for yes or "N" for no.
  - An error was encountered when writing to the destination disk. This could be caused by many things. The disk could be double-density instead of high-density, the disk could be faulty, or the door of the floppy drive was opened during the writing process. Enter "Y" or "y" to re-insert the same disk or to insert another destination disk. Any other input will abort the floppy duplicating procedure.
- Not enough memory is available to perform the write verification.

- The write verification of the destination disk cannot be performed because there is not enough memory available.
- Floppy not properly seated or not formatted. Please check. Write verification cannot be performed. Would you like to copy source floppy contents to another floppy? Enter "Y" for yes or "N" for no.
  - A problem was found with the floppy; the write verification cannot be performed on this disk. If you wish to copy the source data to another destination floppy then enter "Y" or "y" to continue the process. Any other input will terminate the process.
- Error reading disk to memory for write verification. Write verification cannot be performed. Would you like to copy source floppy contents to another floppy? Enter "Y" for yes or "N" for no.
  - An error was encountered when reading the data from the destination disk. The disk could be faulty or the door of the floppy drive was opened during the reading process. The write verification cannot be performed on this disk. If you wish to copy the source data to another destination floppy then enter "Y" or "y" to continue the process. Any other input will terminate the process.
- An error was encountered during write verification. The contents of this destination disk are invalid. Would you like to copy source floppy contents to another floppy? Enter "Y" for yes or "N" for no.
  - The verification of the destination disk data was performed and an error was found in the data. The contents of the disk are invalid. If you wish to copy the source data to another destination floppy then enter "Y" or "y" to continue the process. Any other input will terminate the process.

# **Define TPC settings**

The TPC settings menu is used to assign TPC identifiers and TPC passwords. It is accessed by selecting choice 5 on the TPC datafill menu. If the terminal "beeps" (no message displayed), the problem is invalid input or the operator function number is out of range.

| DEFINE TPC SETTINGS |                    |                        |  |
|---------------------|--------------------|------------------------|--|
| 1. DEF              | INE TPC IDENTIFIER | 2. DEFINE TPC PASSWORD |  |
|                     |                    |                        |  |
|                     |                    |                        |  |
|                     |                    |                        |  |
| M                   | MAKE CHOICE:       |                        |  |

#### **Define TPC identifier**

The TPC identifier menu is used to give each TPC a unique name. A user can then verify which TPC has been dialed into before taking any corrective action. The TPC identifier menu is accessed by selecting choice 1 on the Define TPC settings menu.

The prompts and messages for defining the TPC identifier are displayed at the bottom of the Define TPC settings menu. The old TPC identifier is shown first: initially, a TPC has a blank identifier. To keep the old TPC identifier without change, hit PF3 or press Enter. To null the TPC identifier, enter a blank string (at least one space) and press Enter. Or, enter a new TPC identifier (up to 30 characters) at the prompt.

Once an identifier is datafilled, it remains in effect until a new identifier is assigned. Resetting or reloading the TPC does not affect the TPC identifier. The current TPC identifier always appears in the center of line 3 of the TAMI main menu.

| DEFINE TPC SETTINGS        |                                             |                        |  |
|----------------------------|---------------------------------------------|------------------------|--|
| 1. DEFINE TPC IDE          | ENTIFIER                                    | 2. DEFINE TPC PASSWORD |  |
|                            |                                             |                        |  |
|                            |                                             |                        |  |
|                            |                                             |                        |  |
| The old TPC                | identifier was :                            |                        |  |
| Enter a new<br>(or hit PF3 | TPC identifier :<br>to keep the old TPC ide | entifier)              |  |

#### Define TPC password

Select choice 2 on the Define TPC settings menu to access the Define TPC password menu. The current password, if any, must be entered correctly before a new password can be set. If it is not entered correctly, the password setting menu is aborted. If it is entered correctly, the user is prompted to enter a new password. A password is not case sensitive and can have up to 30 characters. The cursor advances forward for each character typed in, but an entered password does not appear on the screen. Also, the cursor backs up for each backspace key entry until the beginning of the entry field is reached. Prompts and messages for defining the password are shown at the bottom of the menu.

| DEFINE TP                 | C SETTINGS             |  |
|---------------------------|------------------------|--|
| 1. DEFINE TPC IDENTIFIER  | 2. DEFINE TPC PASSWORD |  |
|                           |                        |  |
|                           |                        |  |
|                           |                        |  |
|                           |                        |  |
| Enter a new password :    |                        |  |
| (or hit PF3 to keep the o | old password)          |  |

There are then three possible responses to the password prompt:

- 1 A new password is entered, and the user is prompted to reenter the new password. If the entered passwords match, the old password is replaced by the new one and the user is returned to the Define TPC settings screen. The security feature is active.
- 2 "None" is entered twice to disable the password feature. After this, no password is set and logging out of a TAMI session is not allowed.
- 3 The PF3 key is pressed to abort the password setting menu. The current password is not changed.

# List of terms

## DAS

Directory assistance system

## DAS/C

Directory assistance system computerized

# **Directory assistance (DA)**

A service for providing directory information.

# Directory assistance system (DAS)

A vendor supplied database which contains directory information.

# High speed line interface (HSLI)

A circuit card and cable link that the MP terminal, TPC, and DMS use to exchange voice and data information.

### HSLI

High speed line interface

# MP

Multipurpose position

# Multipurpose position (MP) terminal

An operator position that can be configured as toll and assist, in-charge, assistant, or force manager. The MP terminal consists of the base unit, headset, keyboard, and CRT

# NAS

Network Applications Systems

# **Operator reference database (ORDB)**

Provides an alternative to manual lookup of reference information for responding to customer queries. ORDB system maintains this reference information in files on a disk at central (host) computers. This allows immediate access of customer query information by the operator.

#### ORDB

Operator reference database

## Single board computer (SBC)

A circuit card that processes all data for the TPC and diagnostics for the TPC, HSLI links, and MP terminal.

#### ΤΑΜΙ

TPC administration and maintenance interface

## TMS

TOPS message switch

#### **TOPS message switch**

A DMS-family XMS-based peripheral module used as a concentration and switching device for data links.

### TOPS MP

Traffic operator position system (TOPS) MP

## **TOPS position controller (TPC)**

A control unit that functions as a workstation-based microcomputer with networking capabilities.

### TPC

TOPS position controller

### TPC administration and maintenance interface (TAMI)

A VT220 terminal for administrative and maintenance tasks on the TPC, HSLI links, and MP terminal.

# Index

# С

configuations, valid TPC, 2-7, 3-4, 3-8, 3-11, 3-12, 3-18, 3-24, 3-25

# D

datafill, TPC, 3-3, 3-9, 3-10, 3-26, 3-27, 3-28, 3-29, 3-30, 3-31, 3-32, 3-33 diagnostics (standalone) commands, 2-17 error codes, 2-22 disk, 2-26 general, 2-22 HSDA, 2-25 MMI, 2-26 MP function, 2-24 TOPS/HSLI, 2-23

# L

loading, TPC, 1-1, 1-3, 1-5

# 0

OGT keys, defining, 2-12, 2-17, 3-16, 3-17, 3-36

# Ρ

patch applying, 2-38 displaying details, 2-39 loading, 2-37 paging backward, 2-39 paging forward, 2-39 removing, 2-38

# S

screens, TAMI, 2-1, 2-3, 2-5, 2-7, 2-9 SONALERT, 2-30 enabling and disabling, 2-32, 2-33, 2-34

# Т

TPC patcher, 2-36 reset, 2-27, 2-29 TPC identifier, defining, 3-37, 3-38 5-1

# Northern Telecom Publications Questionnaire

This questionnaire provides you with a means of communicating comments and concerns about Northern Telecom publications (NTP). Please return your comments to the address shown on the reverse and include your name and address. For urgent documentation-related issues, use the Documentation Hotlines: 1-877-662-5669, Option 4 + 1 (U.S. only) or (905) 452-4588 (Canada/International).

| Please identify this NTP's medium:    | Paper CD               | -                 |             |      |
|---------------------------------------|------------------------|-------------------|-------------|------|
| Number: 297–2281–530                  | Issue: 02.02           | Date              | : June 1997 |      |
| BCS/Release: TPC04                    |                        |                   |             |      |
| Use this space for your comments, co  | ncerns, or problems    | encountered: ———  |             |      |
| Please rate this NTP in the following | categories:            | Ex                |             | Poor |
| Technical Accuracy: The information   | on is correct.         |                   |             |      |
| Usability: The information is useful  | and clearly presente   | d.                |             |      |
| Organization: The information was     | found in a logical pla | ace.              |             |      |
| Readability: The information is pres  | sented at a comfortab  | le reading level. |             |      |
| Completeness: All necessary inform    | nation is presented.   |                   |             |      |

| If you would like a reply, | Your name:   |                  |
|----------------------------|--------------|------------------|
| please provide:            | Address:     |                  |
|                            |              |                  |
|                            | City, State/ | ZIP/             |
|                            | Province:    | <br>Postal code: |
|                            | Phone no.:   | <br><i>Ext.:</i> |

If you care to send us a letter, please do so. We always appreciate your comments.

Please fold along dotted lines and tape closed.

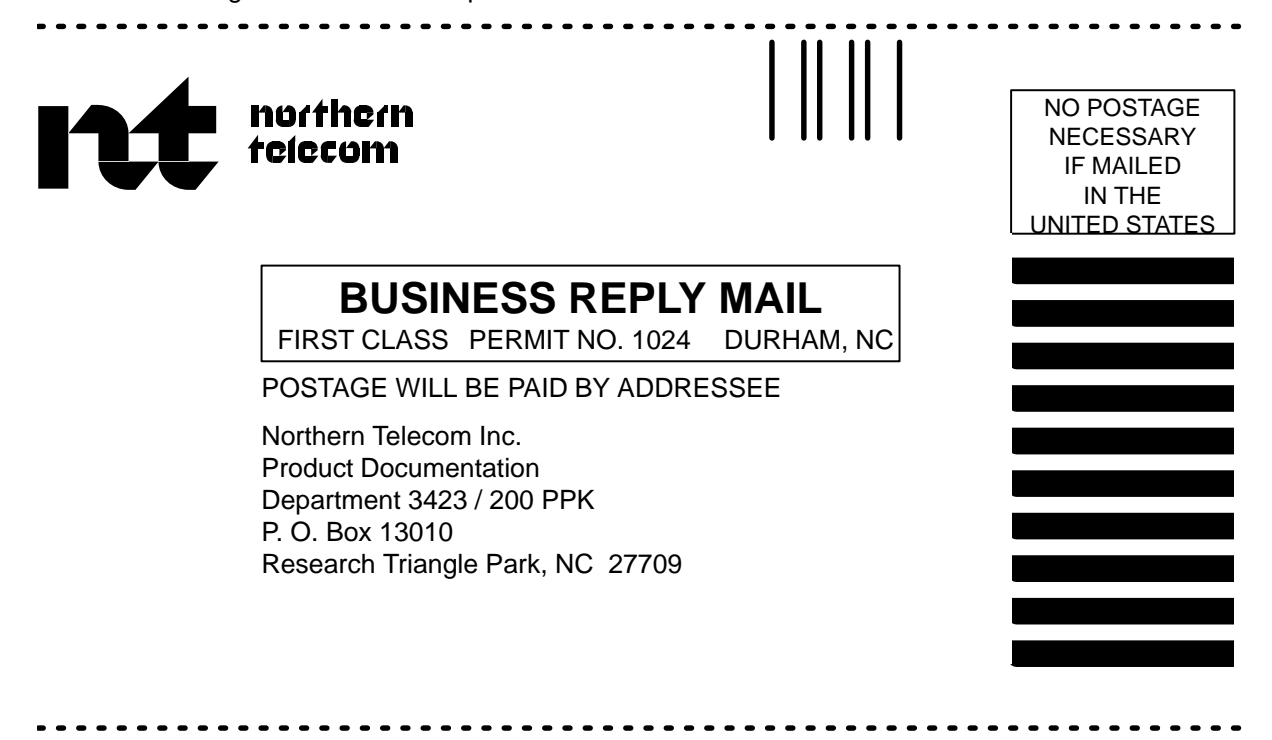

#### DMS-100 Family **TOPS MP** TAMI User Guide

1-877-662-5669, Option 4 + 1

© 1997 Northern Telecom All rights reserved

#### NORTHERN TELECOM CONFIDENTIAL: The

information contained in this document is the property of Northern Telecom. Except as specifically authorized in writing by Northern Telecom, the holder of this document shall keep the information contained herein confidential and shall protect same in whole or in part from disclosure and dissemination to third parties and use same for evaluation, operation, and maintenance purposes only.

Information is subject to change without notice. Northern Telecom reserves the right to make changes in design or components as progress in engineering and manufacturing may warrant. DMS and NT are trademarks of Northern Telecom. Publication number: 297–2281–530 Product release: TPC04 Document release: Standard 02.02 Date: June 1997 Printed in the United States of America

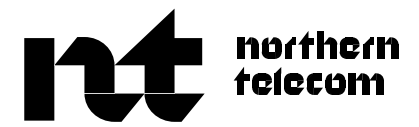